# BAB IV HASIL DAN PEMBAHASAN

#### 4.1 Kebijakan Perencanaan Sistem

Bab ini akan menjelaskan mengenai analisis sistem yang sedang berjalan, sistem yang sedang diusulkan, rancangan input dan output, rancangan *database*, rancangan kamus data, rancangan menú utama program, rancangan *flowchart program*, serta hasil implementasi dari program yang telah dibangun. Berikut ini akan dijelaskan satu persatu dari pembahasan tersebut.

#### 4.2 Analis Sistem

Pada tahap ini dilakukan analisis dari sistem yang berjalan pada SMA Pangudi Luhur Bandar Lampung mengenai penjadwalan guru dan penilaian siswa dengan tujuan dapat mengidentifikasikan permasalahan yang ada sehingga dapat diusulkan pengembangan sistem.Berikut mengenai analisis sistem yang berjalan dan kelemahan dari sistem tersebut.

#### a. Prosedur Penjadwalan Guru yang Berjalan

Berikut adalah alur penjadwalan guru yang berjalan :

- Ketika tahun ajaran baru akan dimulai, Wakil Kepala Sekolah mempersiapkan data guru dan data pelajaran untuk menjadi bekal utama pembuatan jadwal mengajar guru.
- 2. Kemudian Wakil Kepala Sekolah membuat jadwal ajar guru sesuai dengan data guru dan pelajaran yang telah dipersiapkan.
- 3. Wakil Kepala Sekolah menyerahkan laporan pembuatan jadwal ajar kepada Kepala Sekolah untuk ditandatangani.
- 4. Setelah ditandatangani, Wakil Kepala Sekolah memberikan jadwal ajar kepada masing-masing guru.
- 5. Guru yang telah mendapatkan jadwal melakukan pengecekan apakah jadwal yang diterima mendapati jadwal yang bentrok.

- 6. Jika guru mendapati jadwal yang bentrok, maka guru akan melaporkannya kepada Wakil Kepala Sekolah untuk segera melakukan perubahan jadwal ajar.
- 7. Setalah jadwal ajar berhasil di ubah, Wakil Kepala Sekolah memberikan kembali jadwal terbaru kepada guru.

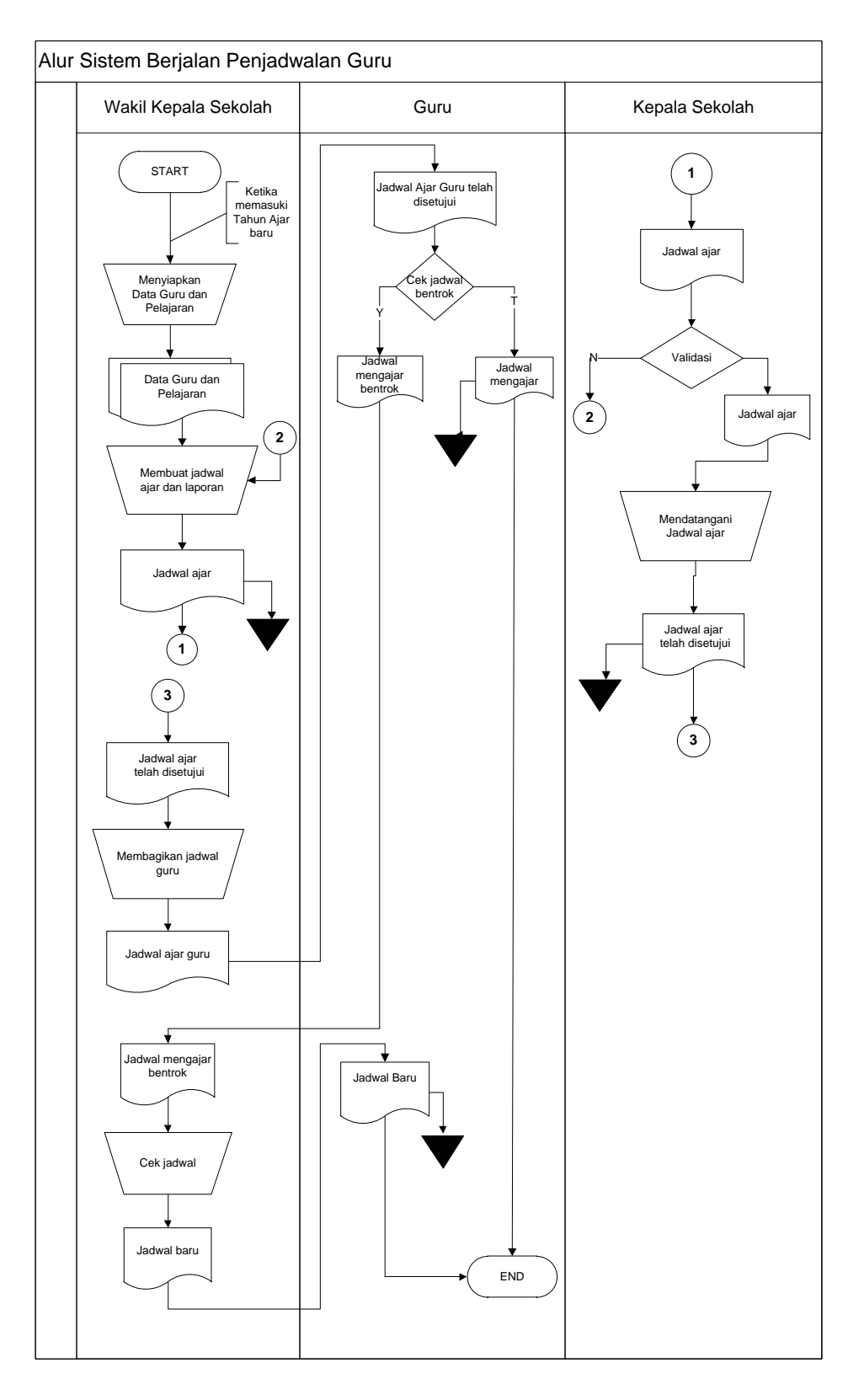

Bagan alir dokumen penjadwalan guru dapat dilihat pada gambar 4.1

Gambar 4.1 Bagan Alir Dokumen Penjadwalan Guru SMA Pangudi Luhur Bandar Lampung

#### b. Prosedur Penilaian Murid yang Berjalan

Berikut adalah alur penilaian murid yang berjalan

- Saat akan ujian akhir semester, Bagian Tata Usaha memberikan surat pemberitahuan pembuatan soal dan jadwal ujian kepada guru mata pelajaran.
- 2. Setelah jadwal ujian diterima, guru membuat soal ujian untuk diserahkan kepada tata usaha untuk diperbanyak.
- 3. Soal dibagikan kepada murid saat ujian.

•

- 4. Setelah ujian selesai guru mata pelajaran menilai hasil ujian dan diserahkan kepada wali kelas.
- 5. Data nilai yang diterima dari guru mata pelajaran kemudian diisi ke buku raport dan ditandatangani wali kelas.
- Kemudian wali kelas menyerahkan buku raport kepada Kepala Sekolah untuk ditandatangani kemudian diserahkan kembali kepada wali kelas.
- 7. Raport yang sudah di tandatangani kemudian diberikan kepada murid yang bersangkutan.

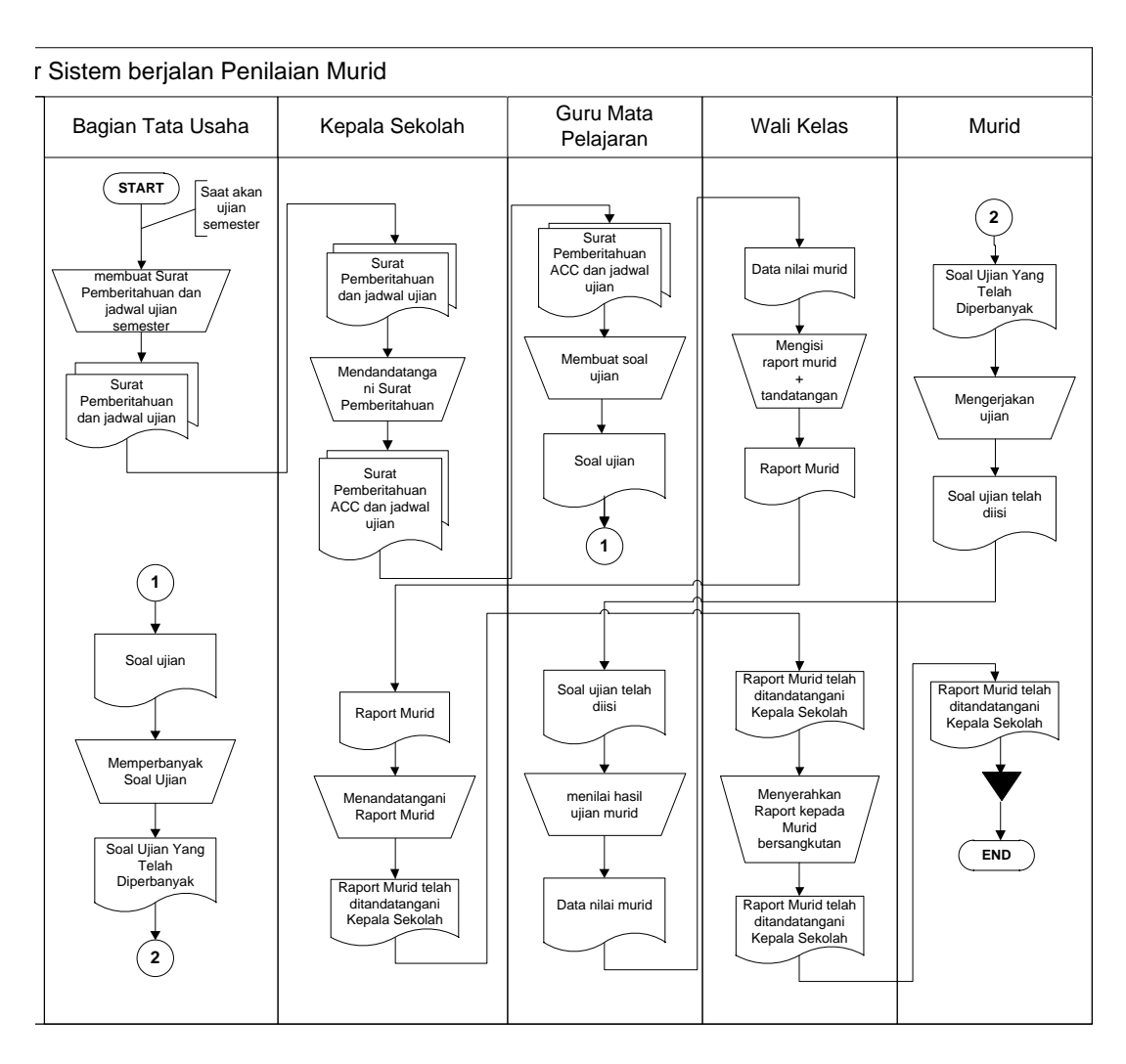

Bagan alir dokumen penilaian murid dapat dilihat pada gambar 4.2

Gambar 4.2 Bagan Alir Dokumen Penilaian Murid SMA Pangudi Luhur Bandar Lampung.

# c. Kelemahan dari sistem yang berjalan pada SMA Pangudi Luhur Bandar Lampung

- 1. Pembagian jadwal ajar yang masih manual menimbulkan kemungkinan adanya jadwal bentrok.
- 2. Penilaian yang belum ter-*manage* oleh waktu mengakibatkan ada nya keterlambatan pengumpulan data nilai dari Guru Mata Pelajaran untuk Wali Kelas.
- 3. Murid kesulitan untuk melihat informasi nilai.

#### 4.3 Desain (perancangan) Sistem Secara Umum

Pada sub desain sistem akan dijelaskan komponen sistem yang akan di desain meliputi model sistem, *output, input, database*.

#### 4.3.1 Desain Model Secara Umum

Berikut adalah usulan model sistem yang dirancang untuk mengatasi masalah yang ada pada penjadwalan, dan penilaian murid pada SMA Pangudi Luhur Bandar Lampung. Alur sistem yang diusulkan tersebut ditampilkan dalam bentuk *context diagram* dan *data flow diagram*.

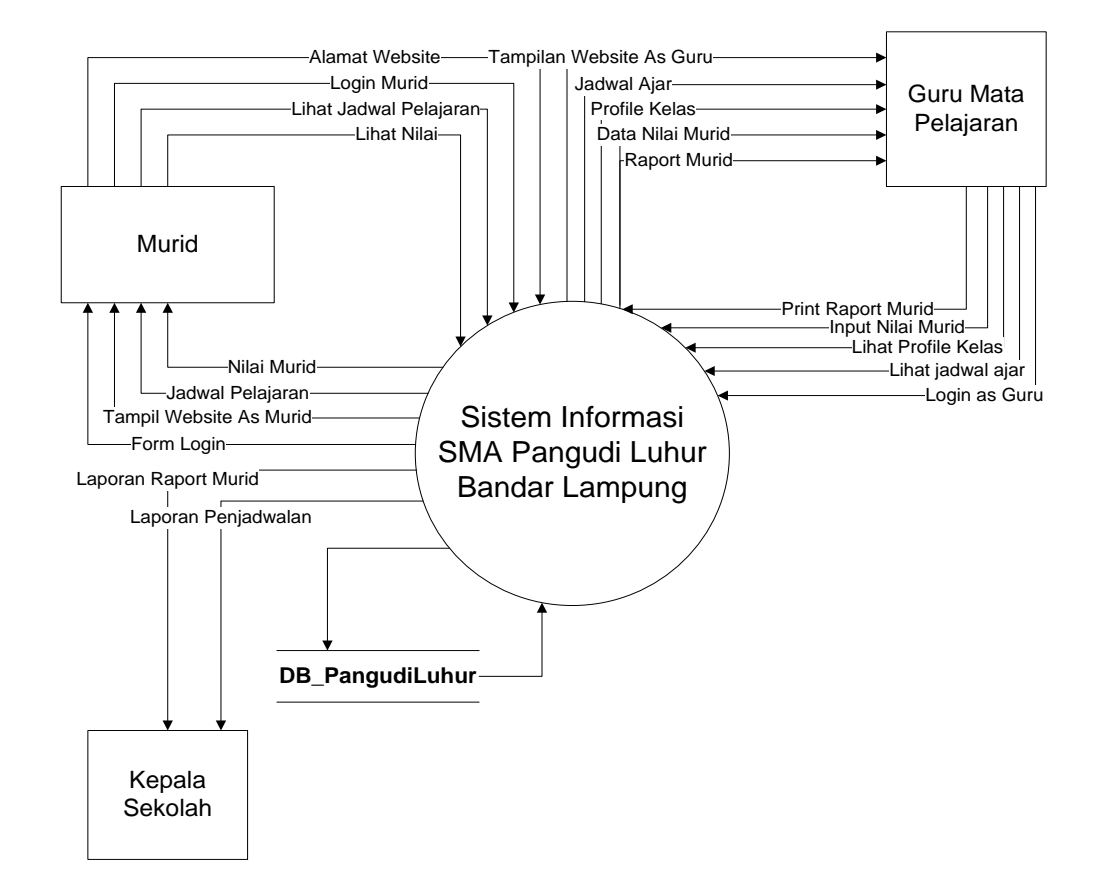

Gambar 4.3 Context Diagram Sistem Yang Diusulkan

Gambar 4.3 menunjukkan *context diagram* sistem yang diusulkan, rancangan sistem tersebut memberikan penggambaran alur data scara keseluruhan.

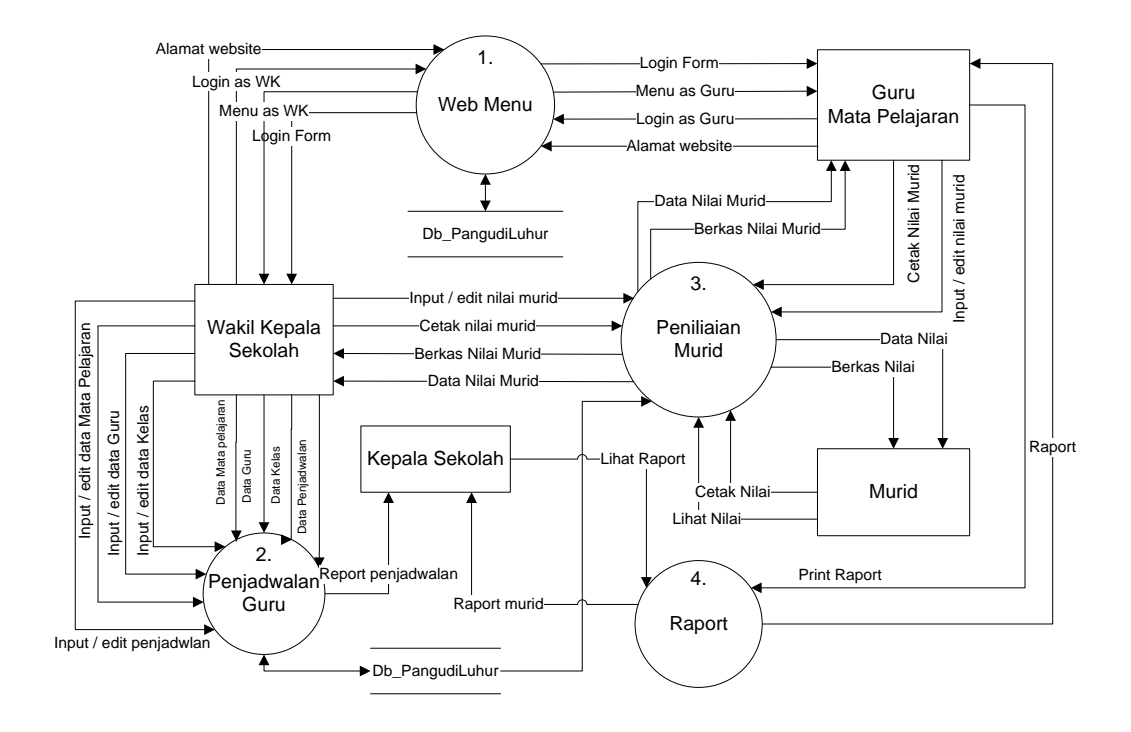

Gambar 4.4 DFD Level 0 sistem yang diusulkan

Gambar 4.4 menunjukkan diagram alir data sistem yang diusulkan, dimana rancangan sistem yang diusulkan terdiri dari tiga sub sistem, yaitu sub sistem penjadwalan guru, sub sistem penilaian murid, dan raport serta 5 *external entity* yang berhubungan dengan sistem.

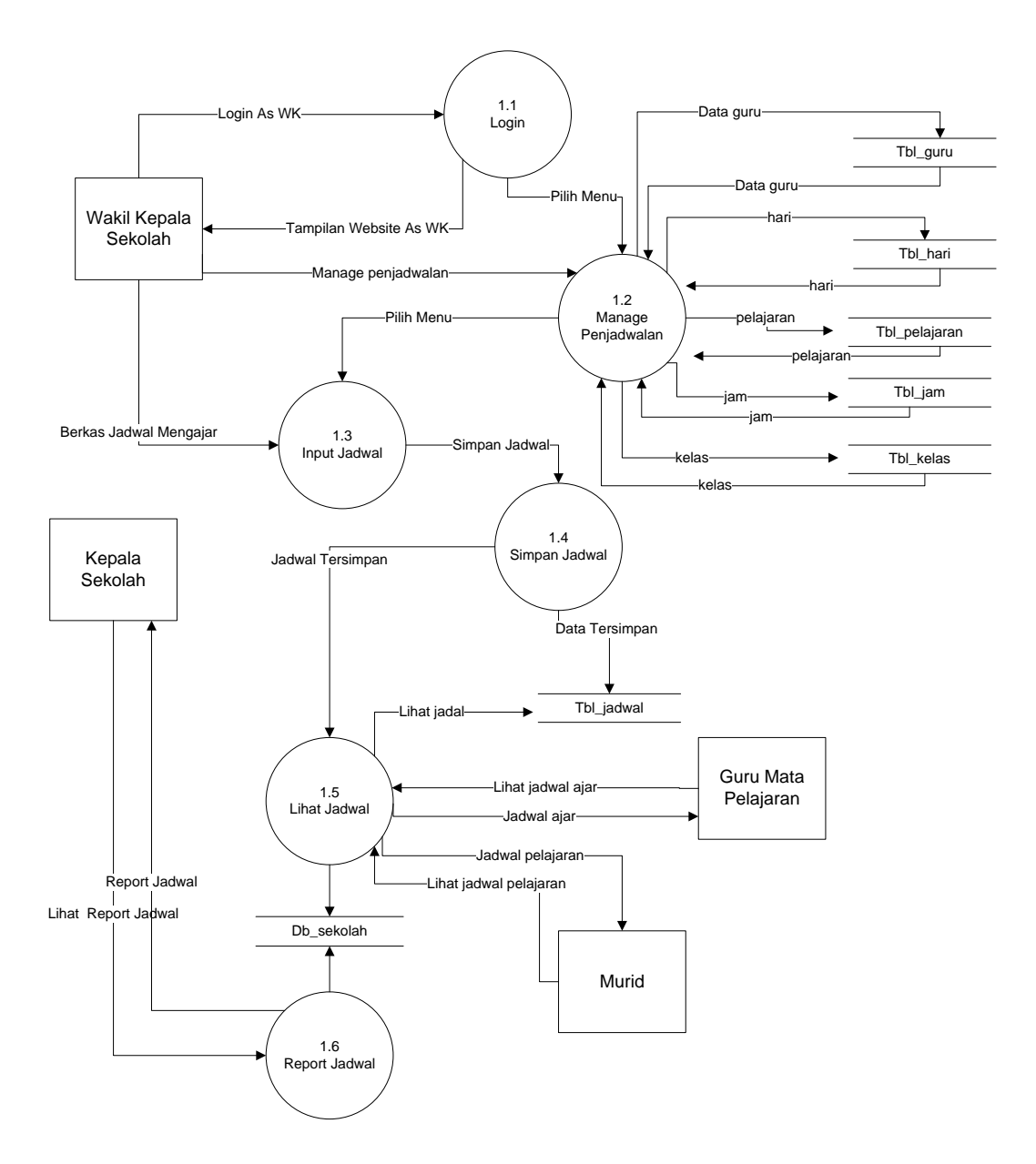

Gambar 4.5 DFD Level 1 Proses 1 Sub Sistem Penjadwalan.

Gambar 4.5 Merupakan penjabaran dari sub sistem Penjadwalan yang terdiri darienam proses, empat external entity yang berhubungan dengan sistem, satu database untuk menyimpan data - data yang berkaitan dengan penjadwalan.

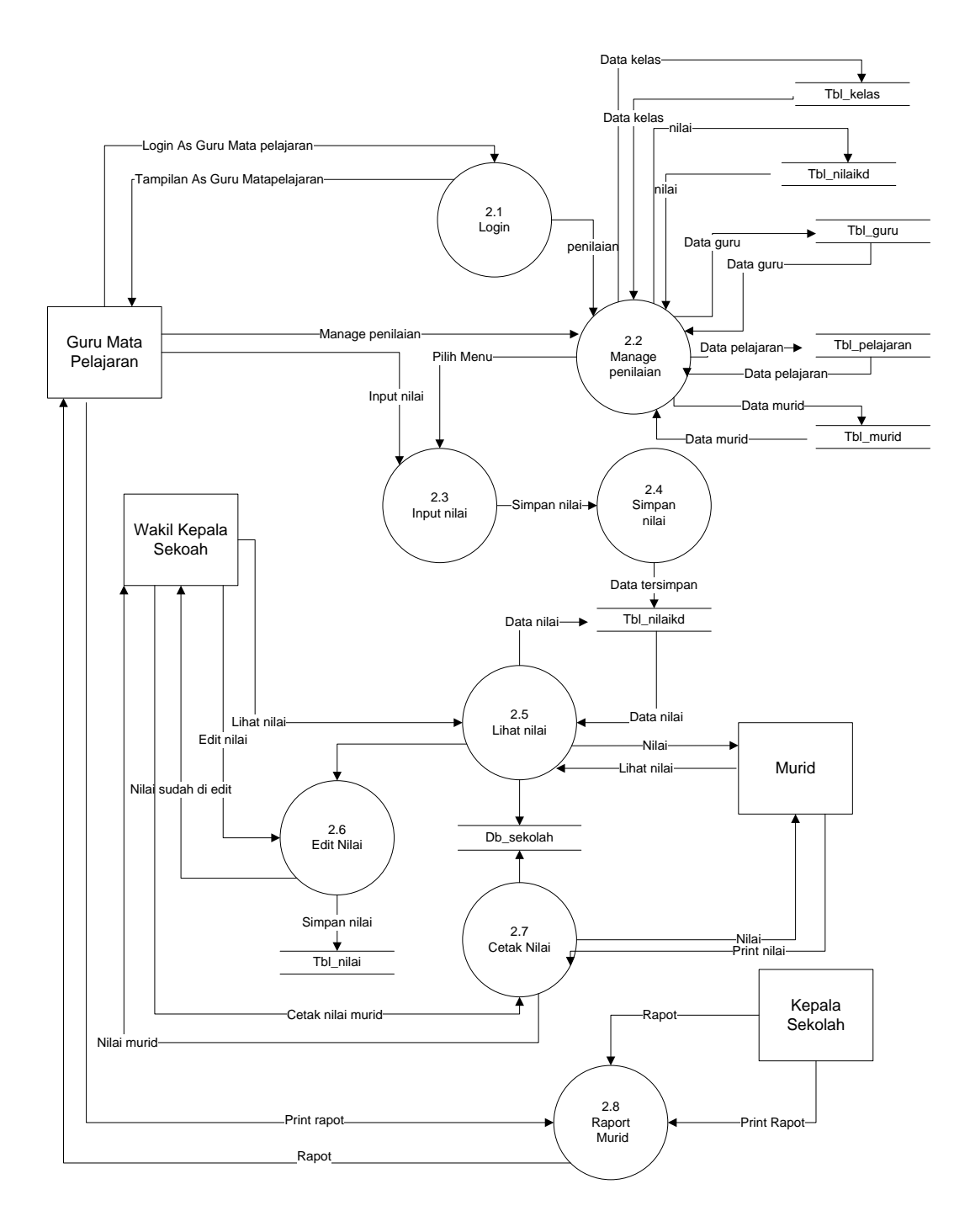

Gambar 4.6 DFD Level 1 Proses 2 Sub Sistem Penilaian.

Gambar 4.6 Merupakan penjabaran dari sub sistem Penilaian yang terdiri daridelapan proses, empat external entity yang berhubungan dengan sistem, satu database untuk menyimpan data - data yang berkaitan dengan penilaian.

#### 4.3.2 Rancangan Output Secara Umum

Menentukan dan mengklasifikasikan kebutuhan output dari sistem yang baru berdasarkan media output, tipe output, dan kebutuhan user.

|    | RANCANGAN OUTPUT      |       |               |          |  |  |  |  |  |
|----|-----------------------|-------|---------------|----------|--|--|--|--|--|
| No | Keterangan            | Media | Tipe input    | User     |  |  |  |  |  |
| 1  | Halaman As Admin      | Layar | Intern        | Admin    |  |  |  |  |  |
| 2  | Halaman As Guru       | Layar | Intern        | Guru     |  |  |  |  |  |
| 3  | Halaman As Siswa      | Layar | Intern        | Siswa    |  |  |  |  |  |
| 4  | Manage data user      | Layar | Intern        | Admin    |  |  |  |  |  |
| 5  | Manage Jadwal guru    | Layar | Intern        | Admin    |  |  |  |  |  |
| 6  | Jadwal murid          | Layar | Extern        | All User |  |  |  |  |  |
| 7  | Lihat data nilai      | Layar | Extern        | All User |  |  |  |  |  |
| 8  | Lihat data raport     | Layar | Intern/Extern | All User |  |  |  |  |  |
| 9  | Manage mata pelajaran | Layar | Intern        | Admin    |  |  |  |  |  |
| 10 | Manage data kelas     | Layar | Intern        | Admin    |  |  |  |  |  |

Tabel 4.1 Tabel Rancangan Output Secara Umum

### 4.3.3 Rancangan Input Secara Umum

Menentukan dan mengklasifikasikan kebutuhan input dari sistem yang baru berdasarkan media input, tipe input, dan kebutuhan user.

|    | RANCANGAN INPUT         |       |               |            |  |  |  |  |  |  |
|----|-------------------------|-------|---------------|------------|--|--|--|--|--|--|
| No | Keterangan              | Media | Tipe input    | User       |  |  |  |  |  |  |
| 1  | Form Login              | Layar | Extern/Intern | All User   |  |  |  |  |  |  |
| 2  | Input data siswa        | Layar | Intern        | Admin      |  |  |  |  |  |  |
| 3  | Input data guru         | Layar | Intern        | Admin      |  |  |  |  |  |  |
| 4  | Input data kelas        | Layar | Intern        | Admin      |  |  |  |  |  |  |
| 5  | Input mata<br>pelajaran | Layar | Intern        | Admin      |  |  |  |  |  |  |
| 6  | Input jadwal            | Layar | Intern        | Admin      |  |  |  |  |  |  |
| 7  | Input nilai             | Layar | Intern        | Guru/Admin |  |  |  |  |  |  |

Tabel 4.2 Tabel Rancangan Input Secara Umum

## 4.3.4 Rancangan Database Secara Umum

Menentukan kebutuhan file - file database yang dibutuhkan oleh sistem yang baru. Rancangan database secara umum digambarkan dengan relasi antar tabel.

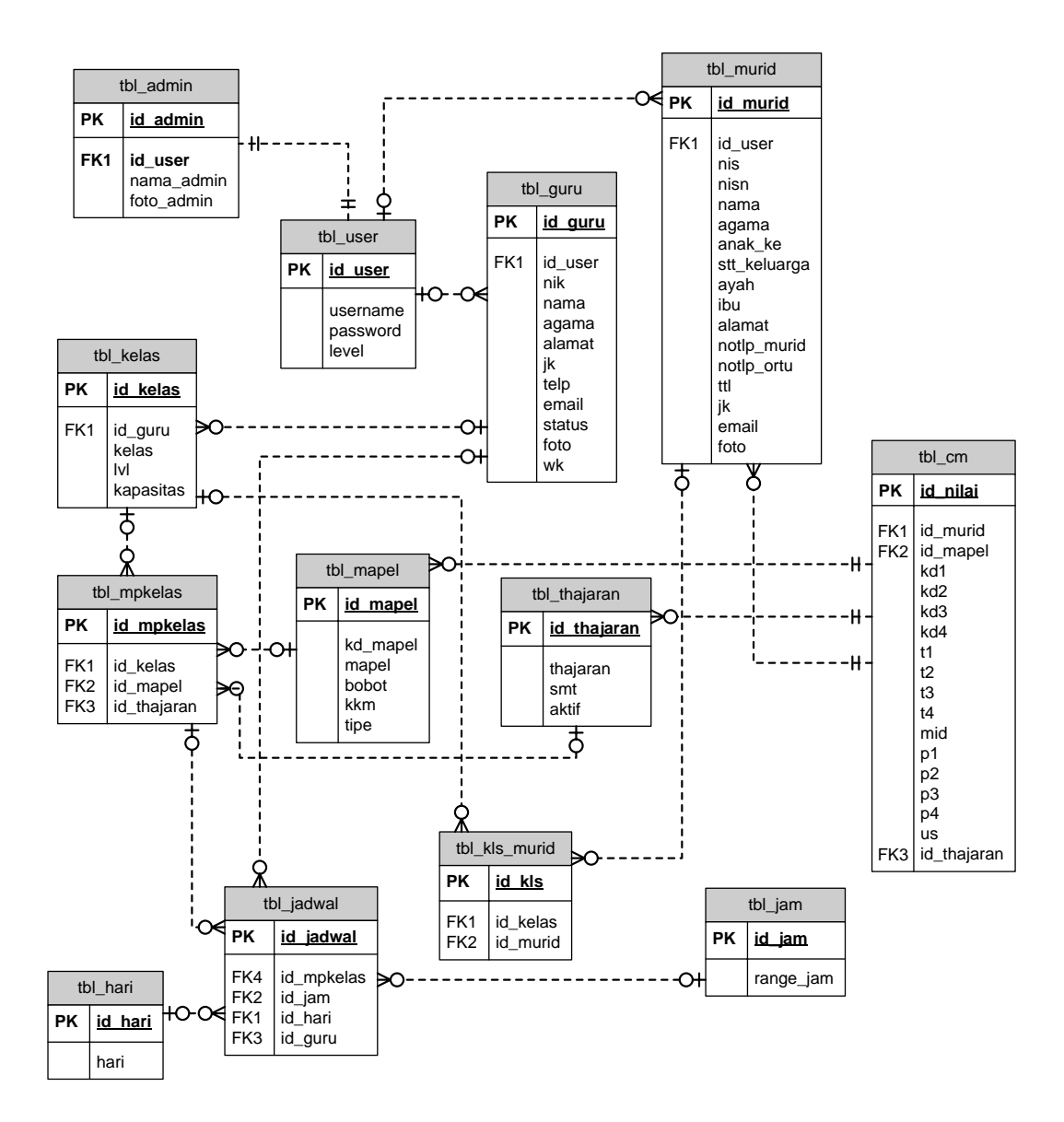

#### Keterangan :

PK :Primary Key

FK :Foreign Key

Gambar 4.7 Relasi antar tabel

#### 4.4 Rancangan Output Secara Terinci

Rancangan secara rinci dimaksudkan untuk memberikan penggambaran dari hasil output yang berupa media kertas dan tampilan dilayar seperti apa bentuk output tersebut.

#### 4.4.2 Rancangan Halaman Utama

Pada halaman utama Website Sistem Informasi SMA Pangudi Luhur Bandar Lampung berupa halaman login bagi user. Halaman ini ditujukan kepada user yang memilik akun login meliputi : Admin, Guru dan Siswa. Rancangan halaman utama dapat dilihat pada gambar 4.8 berikut.

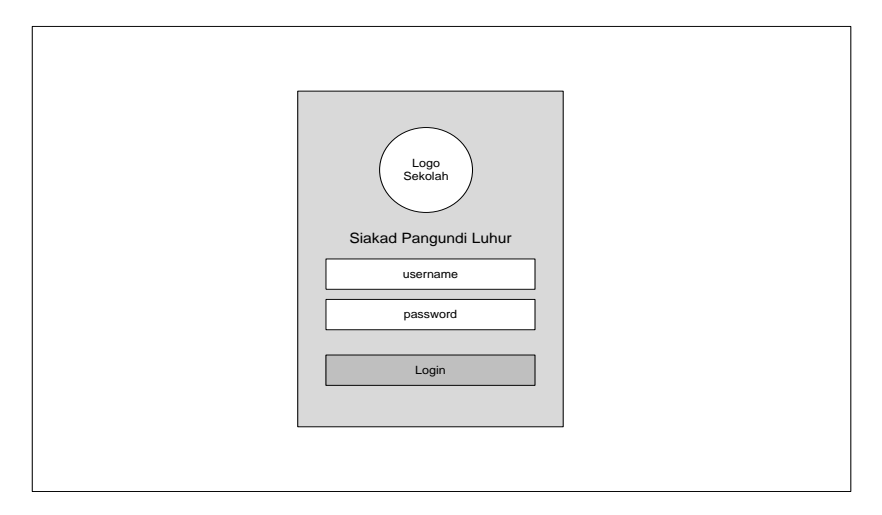

Gambar 4.8 Rancangan Halaman Login SMA Pangudi Luhur Bandar Lampung

### 4.4.1 Rancangan Home As Admin

Home as Admin adalah halaman utama bagi admin dalam mengolah data sistem informasi penjadwalan dan penilaian. Rancangan halaman home as admin dapat dilihat pada gambar 4.9 berikut :

|              | Menu                       | Log Out |
|--------------|----------------------------|---------|
|              | Papan Pengumuman Informasi |         |
|              | Table Informasi            |         |
| Nama admin   |                            |         |
| Edit Profile | Biodata Admin              |         |

Gambar 4.9 Rancangan Halaman Home As Admin

## 4.4.2 Rancangan Home As Guru

Home as Guru adalah halaman utama bagi guru dalam input nilai dan melihat jadwal mengajar guru. Rancangan halaman home as guru dapat dilihat pada gambar 4.10 berikut :

|                      |                                   | Menu        |                         | Log Out |  |
|----------------------|-----------------------------------|-------------|-------------------------|---------|--|
|                      |                                   | Profil guru |                         |         |  |
| Foto guru            | NIK<br>Nama guru<br>Jenis kelamin |             | Wali kelas : kelas xxxx |         |  |
| Nama guru            | Alamat<br>Email                   |             |                         |         |  |
| navigasi             | No telp                           |             |                         |         |  |
| navigasi<br>navigasi |                                   |             |                         |         |  |
|                      |                                   |             |                         |         |  |

Gambar 4.10 Rancangan Halaman Home As Guru

#### 4.4.3 Rancangan Home As Murid

Home as murid adalah halaman utama bagi murid dalam melihat nilai dan melihat jadwal serta raport murid. Rancangan halaman home as murid dapat dilihat pada gambar 4.11 berikut:

|            |                                         |                                          | Log Out |  |
|------------|-----------------------------------------|------------------------------------------|---------|--|
| Foto murid | NIS<br>Nama<br>Jenis kelamin            | Profil murid Profil lengkap Profil kelas |         |  |
| Nama murid | Agama<br>Alamat<br>Tempat tanggal lahir | Lihat jadwal                             |         |  |

Gambar 4.11 Rancangan Halaman Home As Murid

#### 4.4.4 Rancangan Data User

Manage data user adalah halaman bagi Admin dalam melihat dan mengolah data user. Rancangan halaman manage data user dapat dilihat pada gambar 4.12 berikut :

|   | Menu        |      |           |        |  |             |       |           |        | t |
|---|-------------|------|-----------|--------|--|-------------|-------|-----------|--------|---|
|   | Data        | user |           |        |  |             |       |           |        |   |
| 1 | DATA USER G | URU  |           |        |  | DATA USER N | MURID |           |        |   |
|   | NIK         | Nama | User      | Aksi   |  | NIS         | Nama  | User      | Aksi   | Ĺ |
|   | xxxx        | хххх | Aktiv     | Tambah |  | хххх        | xxxx  | Aktiv     | Tambah |   |
|   | xxxx        | хххх | Non aktif | Tambah |  | хххх        | xxxx  | Non aktif | Tambah |   |
|   |             |      |           |        |  |             |       |           |        |   |
|   |             |      |           |        |  |             |       |           |        |   |
|   |             |      |           |        |  |             |       |           |        |   |
|   |             |      |           |        |  |             |       |           |        |   |
|   |             |      |           |        |  |             |       |           |        |   |

Gambar 4.12 Rancangan Halaman Manage data User.

#### 4.4.5 RancanganManage Jadwal Guru

Manage jadwal guru adalah halaman bagi Admin dalam melihat dan mengolah jadwal mengajar guru. Rancangan halaman manage jadwal guru dapat dilihat pada gambar 4.13 berikut :

|                    |                |                     | Menu      |       | Log out                 |  |
|--------------------|----------------|---------------------|-----------|-------|-------------------------|--|
| Manage ja          | dwal ajar guru |                     |           |       | Input Penjadwalan       |  |
| Total guru<br>xxxx |                | Total kelas<br>xxxx |           |       | Total pelajaran<br>xxxx |  |
| Hari               | Jam            | Pelajaran           | Nama guru | Kelas | Aksi                    |  |
| хххх               | xxxx           | XXXX                | хххх      | хххх  | Edit                    |  |
|                    |                |                     |           |       |                         |  |
|                    |                |                     |           |       |                         |  |

Gambar 4.13 Rancangan Halaman Manage Jadwal Guru

### 4.4.6 Rancangan Jadwal Murid

Manage jadwal murid adalah halaman bagi murid dalam melihat jadwal murid. Rancangan halaman jadwal murid dapat dilihat pada gambar 4.14 berikut :

| DAFTAR F | PELAJARAN |      |                | Semester berjalan | Export to pdf |
|----------|-----------|------|----------------|-------------------|---------------|
| Hari     | Jam       | Kode | Mata pelajaran | Guru              | Kelas         |
| хххх     | хххх      | xxxx | хххх           | xxxx              | xxxx          |
|          |           |      |                |                   |               |
|          |           |      |                |                   |               |
|          |           |      |                |                   |               |
|          |           |      |                |                   |               |
|          |           |      |                |                   |               |

Gambar 4.14 Rancangan Halaman Jadwal murid

#### 4.4.7 Rancangan Data Nilai

Rancangan data nilai adalah halaman bagi murid dalam melihat nilai murid. Rancangan halaman nilai murid dapat dilihat pada gambar 4.15 berikut :

| Daftar nila | i pelajaran 🛛 🔅 |                |                | S  | Semest | er berjal | an | Export to pdf |
|-------------|-----------------|----------------|----------------|----|--------|-----------|----|---------------|
| NISN        | Nama murid      | Nama pelajaran | Guru pelajaran | 1  | 2      | 3         | 4  | Keterangan    |
| xxxx        | XXXX            | XXXX           | XXXX           | xx | хх     | хх        | хх | Lulus         |
|             |                 |                |                |    |        |           |    |               |

Gambar 4.15 Rancangan Halaman Nilai Murid

#### 4.4.8 Rancangan Raport

Rancangan raport adalah halaman bagi admin/guru/siswa dalam melihat nilai murid. Rancangan halaman raport murid dapat dilihat pada gambar 4.16 berikut :

| RAPOT SISWA/SISW                     | /I                                          |                      |                           |                                | Submo                             | enu rapot | murid                 |
|--------------------------------------|---------------------------------------------|----------------------|---------------------------|--------------------------------|-----------------------------------|-----------|-----------------------|
| Nama peserta didik<br>No induk/ NISN | : [                                         | abcd<br>abcd<br>abcd |                           |                                | Kelas<br>Tahun ajaran<br>Semester |           | abcd<br>abcd<br>abcd  |
| Komponen                             | Kritreria<br>ketuntasan<br>manual (<br>kkm) | penge<br>Angka       | Nilai<br>etahuan<br>Huruf | hasil belajar<br>pral<br>Angka | ktek<br>Huruf                     | Sika      | ap/afektif<br>redikat |
| xxxx                                 | хххх                                        | хххх                 | хххх                      | xxxx                           | xxxx                              |           | хххх                  |
|                                      |                                             |                      |                           |                                |                                   |           |                       |

Gambar 4.16 Rancangan Halaman raport

Manage mata pelajaran adalah halaman bagi Admin dalam mengolah data mata pelajaran. Rancangan halaman manage mata pelajaran dapat dilihat pada gambar 4.17 berikut :

|             |                | Menu  |      |          | Log out        |
|-------------|----------------|-------|------|----------|----------------|
| Data Mata P | elajaran       |       |      |          |                |
|             |                |       |      | Tambah ı | mata pelajaran |
| Kode        | Mata pelajaran | Bobot | Kkm  | Tipe     | Aksi           |
| XXXX        | XXXX           | XXXX  | XXXX | xxxx     | Edit           |
|             |                |       |      |          |                |

Gambar 4.17 Rancangan Halaman Mata Pelajaran

### 4.4.10 Rancangan Manage Data Kelas

Manage data kelas adalah halaman bagi Admin dalam mengolah data kelas. Rancangan halaman manage data kelas dapat dilihat pada gambar 4.18 berikut :

|           |      | Menu            |           | Log out     |
|-----------|------|-----------------|-----------|-------------|
| Data kela | S    |                 | Т         | ambah kelas |
| Kelas     | NIK  | Nama wali kelas | Kapasitas | Aksi        |
| XXXX      | XXXX | XXXX            | XXXX      | Edit        |
|           |      |                 |           |             |

Gambar 4.18 Rancangan Halaman Manage Data Kelas

#### 4.5 Rancangan Input Secara Terinci

Rancangan input secara terinci dimaksudkan untuk memberikan penggambaran dari hasil input yang berupa media kertas dan tampilan dilayar seperti apa bentuk input tersebut.

### 4.5.1 Rancangan Input Data Murid

Rancangan input data murid adalah halaman yang berisi form input biodata murid SMA Pangudi Luhur Bandar Lampung. Rancangan halaman input data murid dapat dilihat pada gambar 4.19 berikut :

| FORM INPUT DA           | JRID           |                |
|-------------------------|----------------|----------------|
| NIS                     | NISN :         | Gender :       |
| Nama Murid              | Agama :        | Status Anak    |
| Anak Ke                 | No. Tlp Murid: | Email :        |
| Nama Ayah               | Nama Ibu :     | No. Tlp Ortu : |
| Nama Wali 1             | Nama Wali 2 :  | No. Tlp Wali : |
| Alamat                  |                |                |
| Tempat<br>Tanggal Lahir |                |                |
| Foto Murid              | Browse         |                |
|                         |                | simpan         |

Gambar 4.19 Rancangan Halaman Input Data Murid

### 4.5.2 Rancangan Input Data Guru

Rancangan input data guru adalah halaman yang berisi form input biodata guru SMA Pangudi Luhur Bandar Lampung. Rancangan halaman input data guru dapat dilihat pada gambar 4.20 berikut :

| FORM INPL               | JT C | DATA GURU |        |               |
|-------------------------|------|-----------|--------|---------------|
|                         |      |           |        |               |
| NIK                     | :    |           |        | Nama :        |
| Alamat                  | :    |           |        | ]             |
| Email                   | :    |           |        |               |
| Tempat<br>tanggal lahir | :    |           |        |               |
| No telp                 | :    |           |        | Gender :      |
| Foto                    | :    |           | Browse |               |
|                         |      |           |        |               |
|                         |      |           |        | Simpan Cancel |
|                         |      |           |        |               |
|                         |      |           |        |               |
|                         |      |           |        |               |
|                         |      |           |        |               |
|                         |      |           |        |               |

Gambar 4.20 Rancangan Halaman Input data guru

# 4.5.3 Rancangan Input Data Kelas

Rancangan input data kelas adalah halaman yang berisi form input kelas SMA Pangudi Luhur Bandar Lampung. Rancangan halaman input data kelas dapat dilihat pada gambar 4.21 berikut :

| FORM INPUT KEL | S             |
|----------------|---------------|
| Kelas          | :             |
| Wali Kelas     | :             |
| Kapasitas      | : orang       |
|                | Simpan Cancel |

Gambar 4.21 Rancangan Halaman Input Data Kelas

#### 4.5.4 Rancangan Input Mata Pelajaran

Rancangan input data mata pelajaran adalah halaman yang berisi form input mata pelajaran murid SMA Pangudi Luhur Bandar Lampung. Rancangan halaman input mata pelajaran dapat dilihat pada gambar 4.22 berikut :

| FORM INPUT | ATA PELAJARAN     |
|------------|-------------------|
| Nama       | :                 |
| Rombel     | Bobot             |
| ККМ        | : Teori/Praktek : |
|            |                   |
|            | Simpon            |
|            | Simpan Cancer     |
|            |                   |

Gambar 4.22 Rancangan Halaman Input Mata Pelajaran

### 4.5.5 Rancangan Input Jadwal

Rancangan input data jadwal adalah halaman yang berisi form input jadwal dikelola oleh admin SMA Pangudi Luhur Bandar Lampung. Rancangan halaman input jadwal dapat dilihat pada gambar 4.23 berikut :

| FORM INF  | PUT JA | DWAL |               |
|-----------|--------|------|---------------|
| Pelajaran | :      |      |               |
| Hari      | :      |      | Jam :         |
| Guru      | :      |      | Kelas :       |
|           |        |      |               |
|           |        |      | Daftar Cancel |
|           |        |      |               |

Gambar 4.23 Rancangan Halaman Input Jadwal

#### 4.5.6 Rancangan Input Nilai

Rancanganinput nilai adalah halaman yang berisi form input nilai siswayang dikelola oleh admin dan guru SMA Pangudi Luhur Bandar Lampung. Rancangan halaman input nilai dapat dilihat pada gambar berikut :

1. Nilai Kompetensi Dasar

| FORM IN        | UT NILAI                                                      |  |  |  |
|----------------|---------------------------------------------------------------|--|--|--|
| NISN           | : Nama murid :                                                |  |  |  |
| Mata pelajaran | : Kelas :                                                     |  |  |  |
| Nila           | Nilai Kompensasi Dasar Murid SMA Pangudi Luhur Bandar Lampung |  |  |  |
| Point 1 :      | Point 2 : Point 3 : Point 4 :                                 |  |  |  |
|                | Simpan Cancel                                                 |  |  |  |
|                |                                                               |  |  |  |

Gambar 4.24 Rancangan Halaman Input Nilai

2. Nilai Tugas dan Mid

| FORM IN        | PUT NILAI                                                  |
|----------------|------------------------------------------------------------|
| NISN           | : Nama murid :                                             |
| Mata pelajaran | : Kelas :                                                  |
| Nila           | ii Kompensasi Dasar Murid SMA Pangudi Luhur Bandar Lampung |
| Point 1        | Point 2 : Point 3 Point 4 MID                              |
|                | Simpan Cancel                                              |

Gambar 4.25 Rancangan Halaman Input Nilai Tugas dan Mid

### 3. Nilai Praktikum

| FORM INP       | UT NILAI                                                |
|----------------|---------------------------------------------------------|
| NISN           | : Nama murid :                                          |
| Mata pelajaran | : Kelas :                                               |
| Nilai          | Kompensasi Dasar Murid SMA Pangudi Luhur Bandar Lampung |
| Point 1 :      | Point 2 : Point 3 : Point 4 :                           |
|                | Simpan Cancel                                           |
|                |                                                         |

Gambar 4.26 Rancangan Halaman Input Nilai Praktikum

## 4. Nilai US

| FORM INF       | NILAI                                        |           |
|----------------|----------------------------------------------|-----------|
| NISN           | Nama murid :                                 |           |
| Mata pelajaran | Kelas :                                      |           |
| Nila           | mpensasi Dasar Murid SMA Pangudi Luhur Banda | r Lampung |
| Niliai US :    | Simpa                                        | n Cancel  |

Gambar 4.27 Rancangan Halaman Input Nilai US

## 4.6 RancanganDatabase Secara Terinci

### 4.6.1 Kamus Data

Kamus data merupakan penjabaran dari relasi antar tabel. Di dalam kamus data terdapat penjelasan dari nama-nama *field*, baik tentang *type field, size*, maupun keterangannya.

1. Tabel User

| Nama Database     | : db_sekolah |
|-------------------|--------------|
| Nama Tabel        | : tbl_user   |
| Media Penyimpanan | : Harddisk   |
| Panjang Record    | : 16 Kb      |

Tabel 4.3 Tabel User

| Field    | Type Data | lenght | Keterangan    |
|----------|-----------|--------|---------------|
| id_user  | Int       | 11     | Id_user       |
| username | Varchar   | 35     | Username User |
| password | Varchar   | 35     | Password User |
| level    | Char      | 15     | Level User    |

2. Tabel Admin

| Nama Database     | : db_sekolah |
|-------------------|--------------|
| Nama Tabel        | : tbl_admin  |
| Media Penyimpanan | : Harddisk   |
| Panjang Record    | : 16 Kb      |

Tabel 4.4 Tabel Admin

| Field      | Type Data | lenght | Keterangan    |
|------------|-----------|--------|---------------|
| id_admin   | Int       | 11     | Id admin      |
| id_user    | Int       | 11     | Id user admin |
| nama_admin | Varchar   | 35     | Nama admin    |
| foto_admin | Text      | -      | Foto admin    |

## 3. Tabel Guru

| Nama Database     | : db_sekolah |
|-------------------|--------------|
| Nama Tabel        | : tbl_guru   |
| Media Penyimpanan | : Harddisk   |
| Panjang Record    | : 16 Kb      |

| Field   | Type Data | lenght | Keterangan    |
|---------|-----------|--------|---------------|
| id_guru | Int       | 11     | Id guru       |
| id_user | Int       | 11     | Id user guru  |
| nik     | Char      | 4      | Nik guru      |
| nama    | Varchar   | 50     | Nama guru     |
| agama   | Varchar   | 15     | Agama guru    |
| alamat  | Varchar   | 50     | Alamat guru   |
| jk      | Char      | 1      | Jenis kelamin |
| telp    | Varchar   | 13     | Telepon guru  |
| email   | Varchar   | 30     | Email guru    |
| status  | Varchar   | 25     | Startus guru  |
| foto    | Text      | -      | Foto guru     |
| wk      | Char      | 1      | Wali kelas    |

Tabel 4.5 Tabel Guru

4. Tabel Kelas

| Nama Database     | : db_sekolah |
|-------------------|--------------|
| Nama Tabel        | : tbl_kelas  |
| Media Penyimpanan | : Harddisk   |
| Panjang Record    | : 16 Kb      |

Tabel 4.6 Tabel Kelas

| Field      | Type Data | lenght | Keterangan      |
|------------|-----------|--------|-----------------|
| id_kelas   | Int       | 11     | Id kelas        |
| wali_kelas | Int       | 11     | Wali kelas      |
| kelas      | Varchar   | 25     | kelas           |
| lvl        | Char      | 2      | level           |
| kapasitas  | Int       | 2      | Kapasitas kelas |

### 5. Tabel Murid

| Nama Database     | : | db_sekolah |
|-------------------|---|------------|
| Nama Tabel        | : | tbl_kelas  |
| Media Penyimpanan | : | Harddisk   |
| Panjang Record    | : | 16 Kb      |

| Field        | Type Data | lenght | Keterangan      |
|--------------|-----------|--------|-----------------|
| id_murid     | Int       | 11     | Id murid        |
| id_user      | Int       | 11     | Id user murid   |
| nis          | Char      | 10     | Nis murid       |
| nisn         | Char      | 10     | Nisn murid      |
| nama_murid   | Varchar   | 50     | Nama murid      |
| agama        | Varchar   | 20     | Agama           |
| stt_keluarga | Varchar   | 20     | Status keluarga |
| anak_ke      | Char      | 2      | Anak ke         |
| ayah         | Varchar   | 50     | Ayah murid      |
| ibu          | Varchar   | 50     | Ibu murid       |
| w_ayah       | Varchar   | 35     | Wali ayah       |
| w_ibu        | Varchar   | 35     | Wali ibu        |
| alamat_murid | Text      | -      | Alamat murid    |
| notlp_murid  | Char      | 13     | Notlp murid     |
| notlp_ortu   | Char      | 13     | Notlp orang tua |
| notlp_wali   | Char      | 13     | Notlp wali      |
| ttl          | Text      | -      | tempat lahir    |
| jk_murid     | Char      | 1      | Jenis kelamin   |
| email_murid  | Varchar   | 30     | Email murid     |
| foto_murid   | Text      | -      | Foto murid      |

Tabel 4.7 Tabel Murid

6. Tabel Mapel

| Nama Database     | : db_sekolah |
|-------------------|--------------|
| Nama Tabel        | : tbl_mapel  |
| Media Penyimpanan | : Harddisk   |
| Panjang Record    | : 16 Kb      |

| Tabel  | 4.8 | Tabel   | Mapel |  |
|--------|-----|---------|-------|--|
| 1 4001 |     | 1 40 01 | maper |  |

| Field    | Type Data | lenght | Keterangan          |
|----------|-----------|--------|---------------------|
| id_mapel | Int       | 11     | Id mata pelajaran   |
| kd_mapel | Char      | 10     | Kode mata pelajaran |
| mapel    | Varchar   | 50     | Mata pelajaran      |
| bobot    | Int       | 1      | Bobot               |
| kkm      | Int       | 3      | Nilai KKM           |
| tipe     | Char      | 2      | Tipe pelajaran      |

7. Tabel mpkelas

| Nama Database     | : db_sekolah  |
|-------------------|---------------|
| Nama Tabel        | : tbl_mpkelas |
| Media Penyimpanan | : Harddisk    |
| Panjang Record    | : 16 Kb       |

Tabel 4.9 Tabel Mp Kelas

| Field       | Type Data | lenght | Keterangan        |
|-------------|-----------|--------|-------------------|
| id_mpkelas  | Int       | 11     | Id MP Kelas       |
| id_kelas    | Int       | 11     | Id kelas          |
| id_mapel    | Int       | 11     | Id mata pelajaran |
| id_thajaran | Int       | 11     | Id tahun ajaran   |

8. Tabel Kelas Murid

| Nama Database     | : db_sekolah    |
|-------------------|-----------------|
| Nama Tabel        | : tbl_kls_murid |
| Media Penyimpanan | : Harddisk      |
| Panjang Record    | : 16 Kb         |

Tabel 4.10 Tabel Kelas Murid

| Field    | Type Data | lenght | Keterangan     |
|----------|-----------|--------|----------------|
| id_kls   | Int       | 11     | Id kelas murid |
| id_kelas | Int       | 11     | Id kelas       |
| id_murid | Int       | 11     | Id murid       |

9. Tabel Hari

| Nama Database     | : db_sekolah |
|-------------------|--------------|
| Nama Tabel        | : tbl_hari   |
| Media Penyimpanan | : Harddisk   |
| Panjang Record    | : 16 Kb      |

Tabel 4.11 Tabel Hari

| Field   | Type Data | lenght | Keterangan |
|---------|-----------|--------|------------|
| id_hari | Int       | 10     | Id hari    |
| hari    | varchar   | 50     | Hari       |

## 10. Tabel Jam

| Nama Database     | : db_sekolah |
|-------------------|--------------|
| Nama Tabel        | : tbl_jam    |
| Media Penyimpanan | : Harddisk   |
| Panjang Record    | : 16 Kb      |

Tabel 4.12 Tabel Jam

| Field     | Type Data | lenght | Keterangan |
|-----------|-----------|--------|------------|
| id_jam    | Int       | 11     | Id jam     |
| range_jam | Varchar   | 50     | Range jam  |
| aktif     | Enum      | -      | Aktif      |

## 11. Tabel Jadwal

| Nama Database     | : db_sekolah |
|-------------------|--------------|
| Nama Tabel        | : tbl_jadwal |
| Media Penyimpanan | : Harddisk   |
| Panjang Record    | : 16 Kb      |

Tabel 4.13 Tabel Jadwal

| Field      | Type Data | lenght | Keterangan  |
|------------|-----------|--------|-------------|
| id_jadwal  | Int       | 11     | Id jadwal   |
| id_mpkelas | Int       | 11     | Id MP kelas |
| id_jam     | Int       | 11     | Id jam      |
| id_hari    | Int       | 11     | Id hari     |
| id_guru    | Int       | 11     | Id guru     |

12. Tabel Informasi

| Nama Database     | : db_sekolah |
|-------------------|--------------|
| Nama Tabel        | : tbl_info   |
| Media Penyimpanan | : Harddisk   |
| Panjang Record    | : 16 Kb      |

Tabel 4.14 Tabel Informasi

| Field    | Type Data | lenght | Keterangan      |
|----------|-----------|--------|-----------------|
| id_info  | Int       | -      | Id informasi    |
| id_admin | Int       | -      | Id admin        |
| isi      | Text      | -      | Isi informasi   |
| Waktu    | Datetime  | -      | Waktu informasi |
| tipe     | Char      | 7      | Tipe informasi  |
| aktif    | Char      | 1      | Aktif           |

### 13. Tabel Cm

| Nama Database     | : | db_sekolah |
|-------------------|---|------------|
| Nama Tabel        | : | tbl_cm     |
| Media Penyimpanan | : | Harddisk   |
| Panjang Record    | : | 16 Kb      |

Tabel 4.15 Tabel Cm

| Field    | Type Data | lenght | Keterangan               |
|----------|-----------|--------|--------------------------|
| Id_nilai | Int       | 11     | Id nilai kd              |
| Id_murid | Int       | 11     | Id mp kelas              |
| Id_mapel | Int       | 11     | Id murid                 |
| kd1      | Int       | 3      | Nilai Kompetensi Dasar 1 |
| kd2      | Int       | 3      | Nilai Kompetensi Dasar 2 |
| kd3      | Int       | 3      | Nilai Kompetensi Dasar 3 |
| kd4      | Int       | 3      | Nilai Kompetensi Dasar 4 |
| t1       | Int       | 3      | Nilai Tugas 1            |
| t2       | Int       | 3      | Nilai Tugas 2            |
| t3       | Int       | 3      | Nilai Tugas 3            |
| t4       | Int       | 3      | Nilai Tugas 4            |
| mid      | Int       | 3      | Nilai mid                |
| p1       | Int       | 3      | Nilai Praktikum 1        |
| p2       | Int       | 3      | Nilai Praktikum 2        |
| p3       | Int       | 3      | Nilai Praktikum 3        |

| p4          | Int | 3  | Nilai Praktikum 4 |
|-------------|-----|----|-------------------|
| us          | Int | 3  | Nilai us          |
| Id_thajaran | Int | 11 | Id tahun ajaran   |

#### 14. Tabel Tahun Ajaran

| Nama Database     | : db_sekolah   |
|-------------------|----------------|
| Nama Tabel        | : tbl_thajaran |
| Media Penyimpanan | : Harddisk     |
| Panjang Record    | : 16 Kb        |

Tabel 4.16 Tabel Tahun Ajaran

| Field       | Type Data | lenght | Keterangan      |
|-------------|-----------|--------|-----------------|
| Id_thajaran | Int       | 11     | Id tahun ajaran |
| thajaran    | Char      | 11     | Tahun ajaran    |
| smt         | Int       | 1      | Semester        |
| dimulai     | date      | -      | Waktu informasi |
| terakhir    | date      | -      | Waktu terakhir  |
| aktif       | Char      | 1      | Aktif           |

#### 4.7 Flowchart Program

*Flowchart* Program terdiri dari tiga akses, yaitu *flowchart* program yang dapat diakses oleh Admin, Guru dan Murid. Berikut adalah rancangan *flowchart* program pada *website* Sistem Informasi SMA Pangudi Luhur Bandar Lampung.

a. Hierarchy plus Input-Proses-Output (HIPO)

Merupakan alat dokumentasi program.HIPO juga banyak digunakan sebagai alat desain dan teknik dokumentasi dalam siklus pengembangan sistem.HIPO berbasis pada fungsi, yaitu tiap-tiap modul di dalam sistem digambarkan oleh fungsi utamanya. HIPO menu *website* SMA Pangudi Luhur Bandar Lampung dapat dilihat pada gambar 4.26

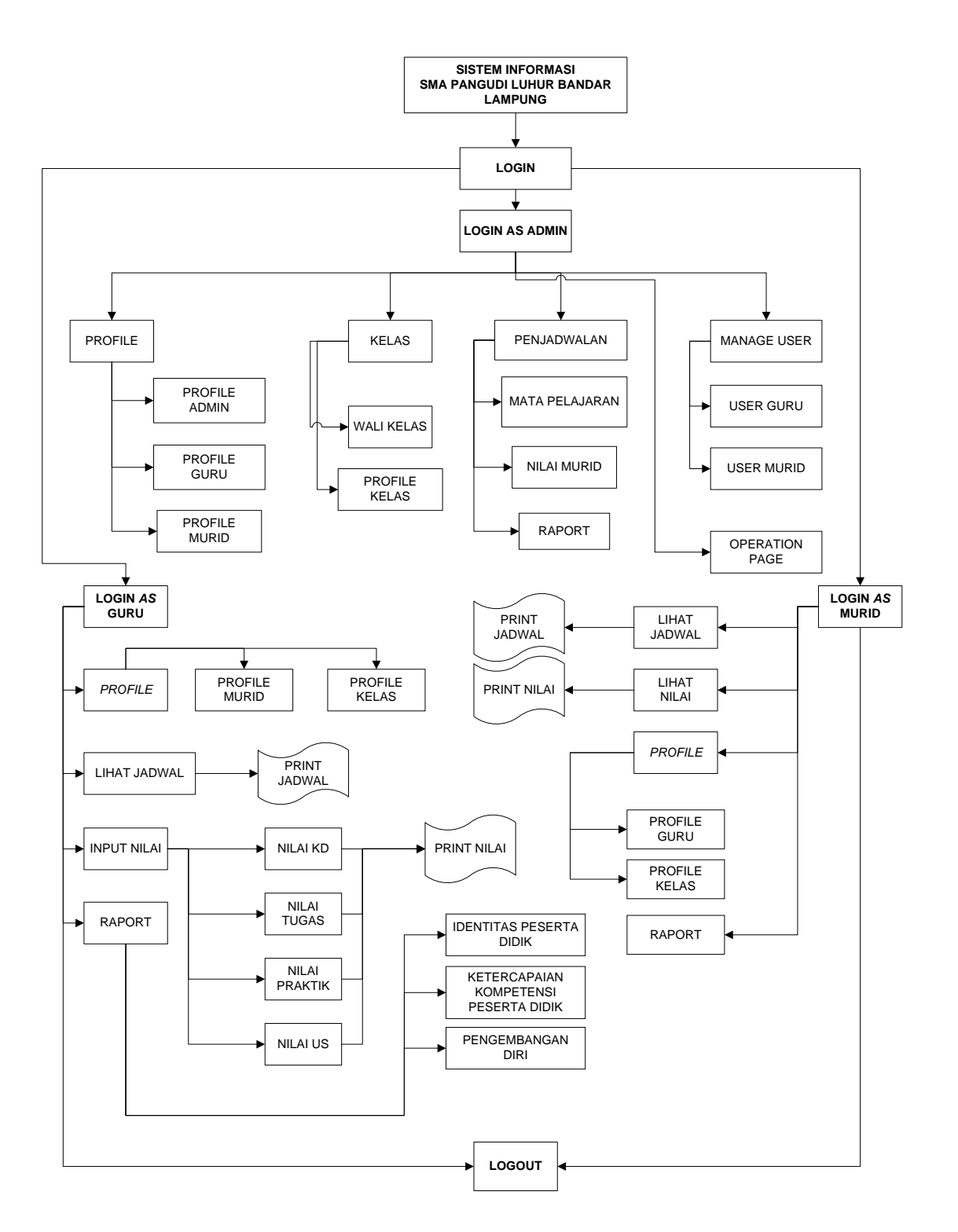

Gambar 4.28 Hierarchy Plus Input-Proses-Output (HIPO)

### b. Flowchart Program Admin

*Flowchart* program admin digunakan untuk menjelaskan alur kerja program yang didesain untuk digunakan oleh admin.

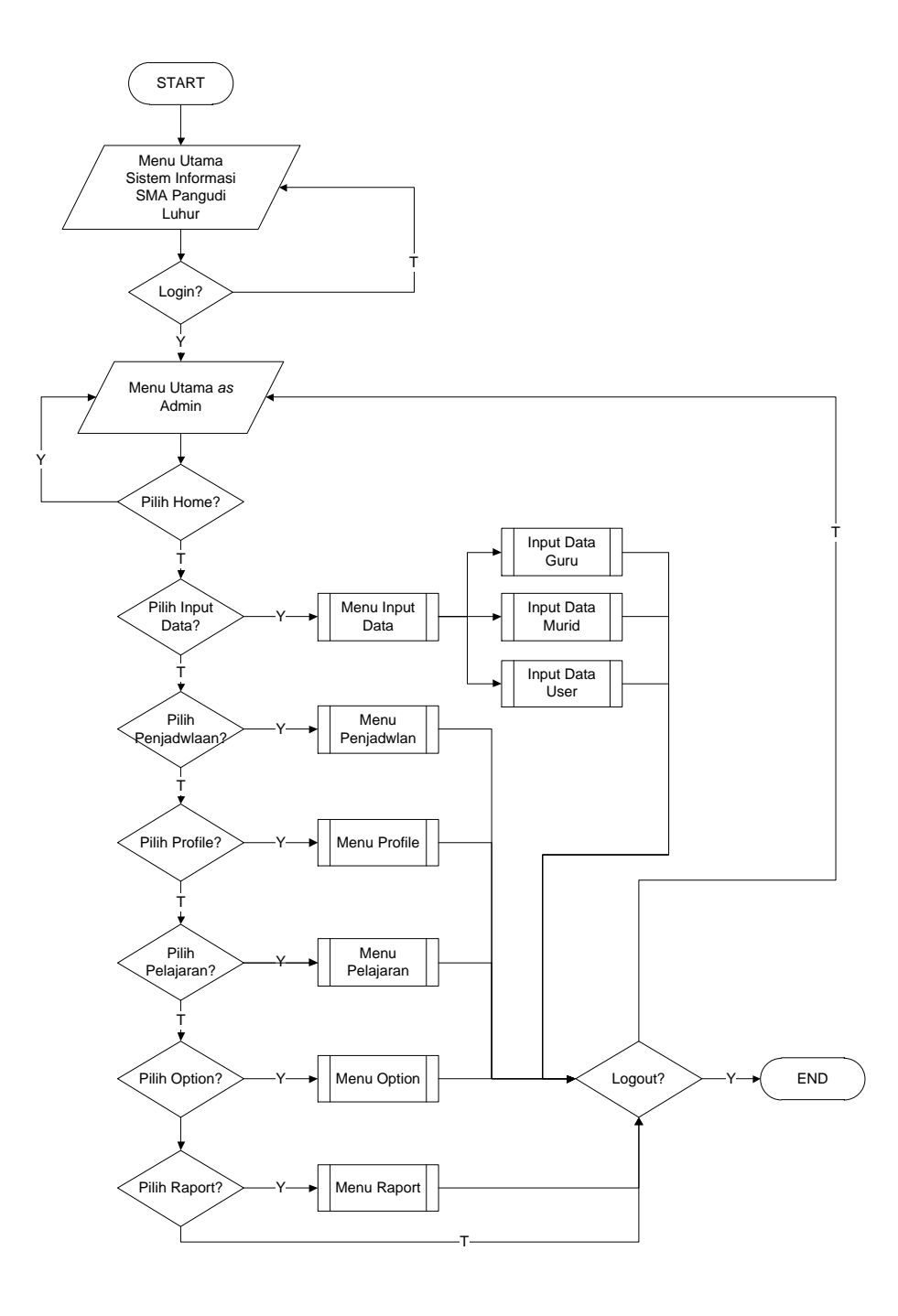

Gambar 4.29 Flowchart Program Admin

c. Flowchart Program Guru

*Flowchart* program guru digunakan untuk menjelaskan alur kerja program yang didesain untuk digunakan oleh guru.

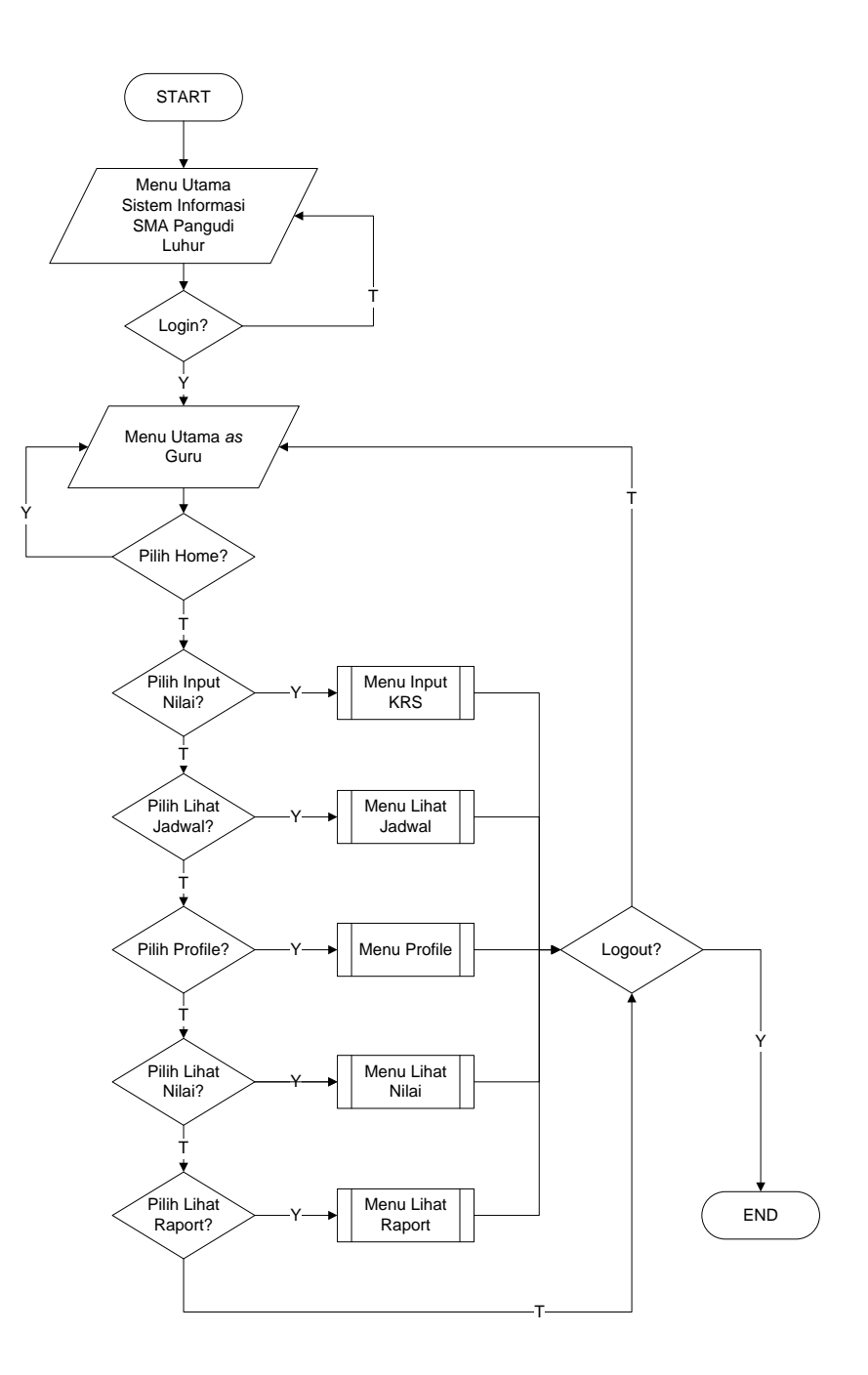

Gambar 4.30 Flowchart Program Guru

### d. Flowchart Program Murid

*Flowchart* program murid digunakan untuk menjelaskan alur kerja program yang didesain untuk digunakan oleh murid.

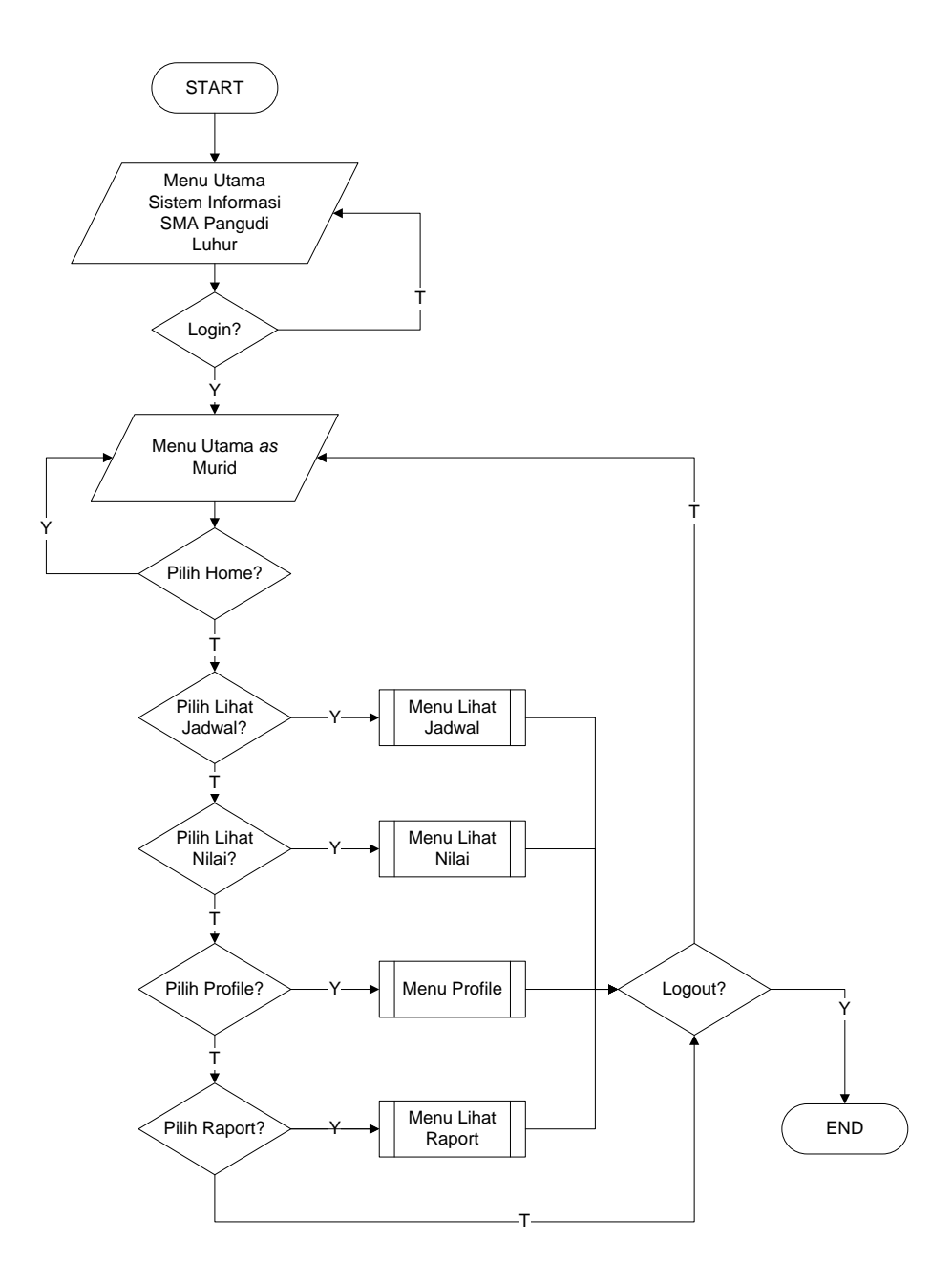

.Gambar 4.31 Flowchart Program Murid

e. Flowchart Program Input Data

*Flowchart* program input data digunakan untuk menjelaskan alur kerja penginputan beberapa data yang didesain untuk digunakan oleh Admin.

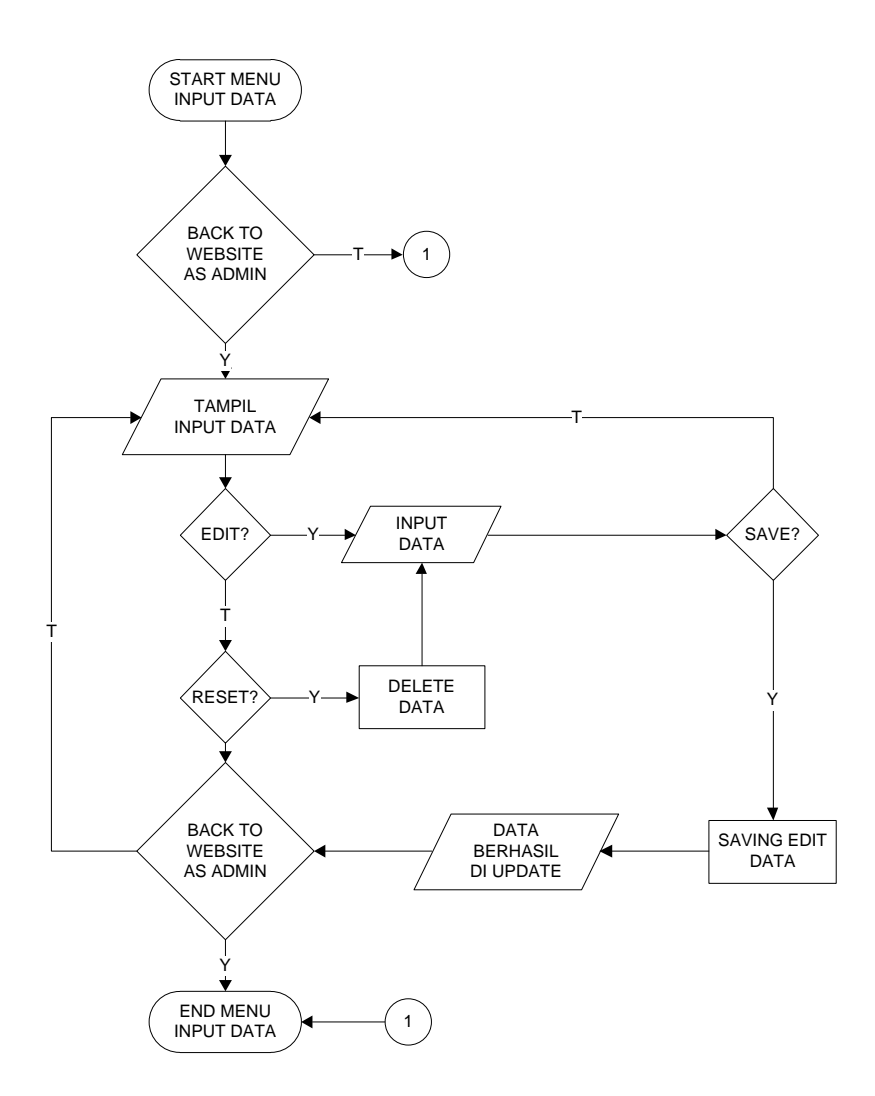

.Gambar 4.32 Flowchart Program Input Data

### f. Flowchart Program Manage Data

*Flowchart* program menu *manage* data digunakan untuk menjelaskan alur kerja penginputan data yang didesain untuk digunakan oleh Admin.

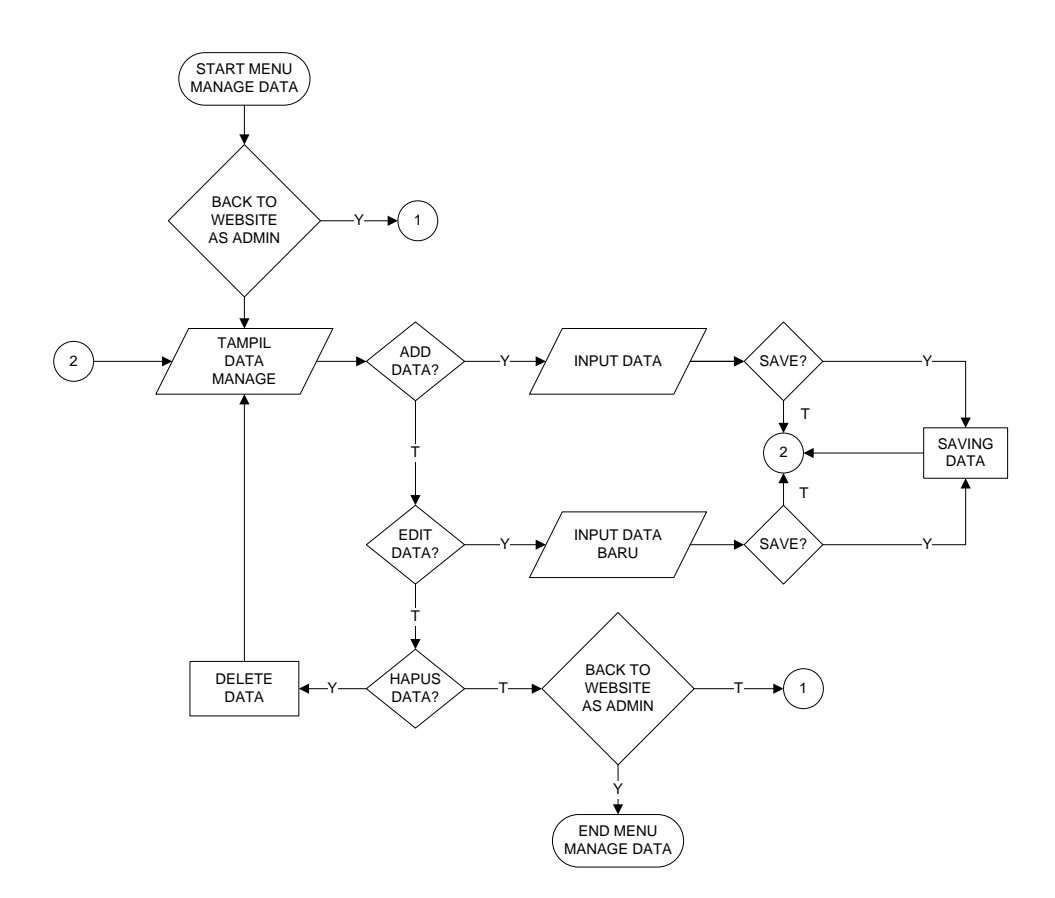

.Gambar 4.33 Flowchart ProgramManage Data

g. Flowchart Program Menu Profil

*Flowchart* program menu profil digunakan untuk menampilkan profil *users* yang didesain untuk digunakan oleh semua user.

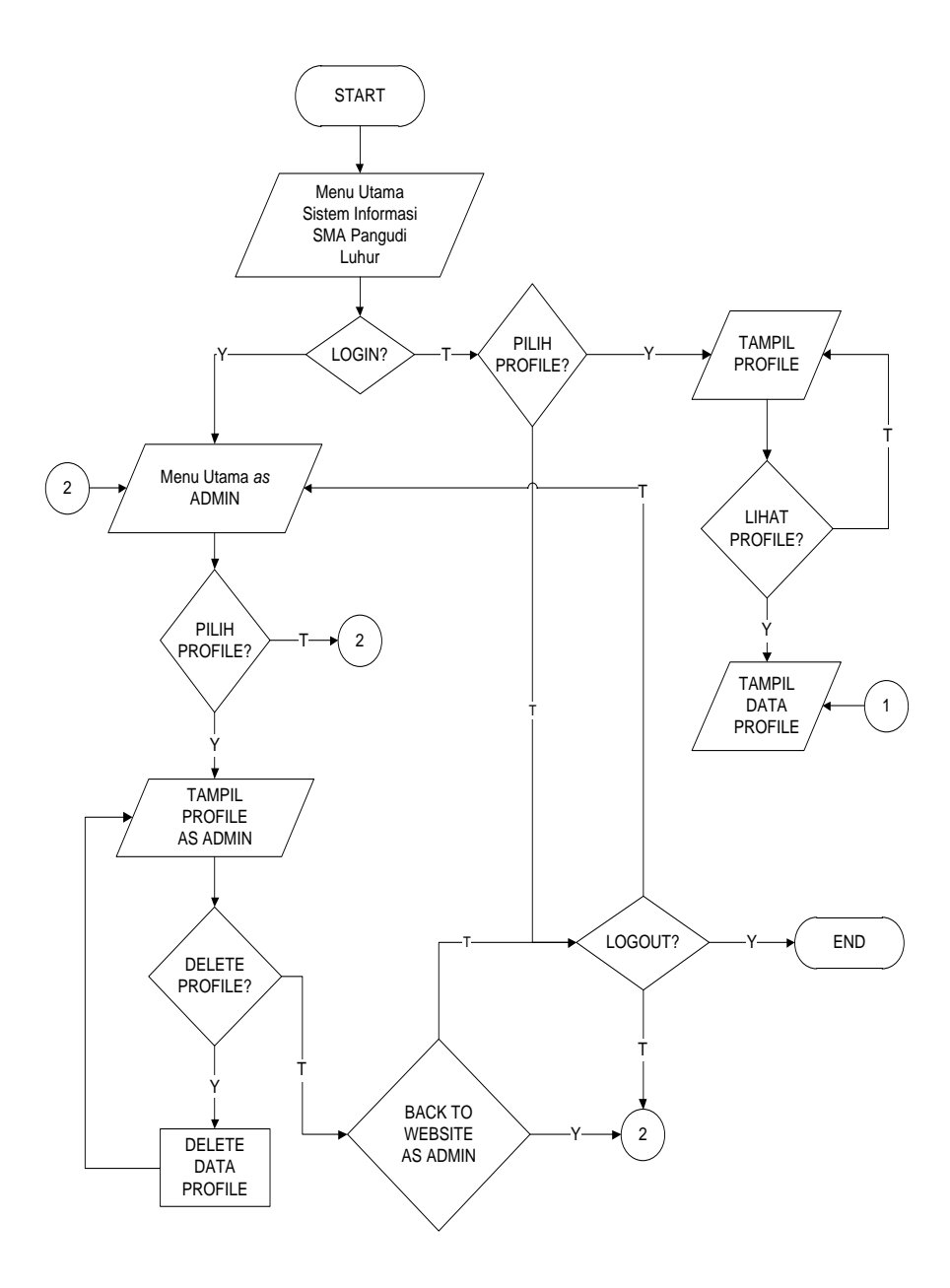

.Gambar 4.34 Flowchart Program Menu Profile

#### h. Flowchart Program Lihat Jadwal

*Flowchart* program menu lihat jadwal digunakan untuk menjelaskan alur kerja melihat jadwal yang didesain untuk digunakan oleh semua user.

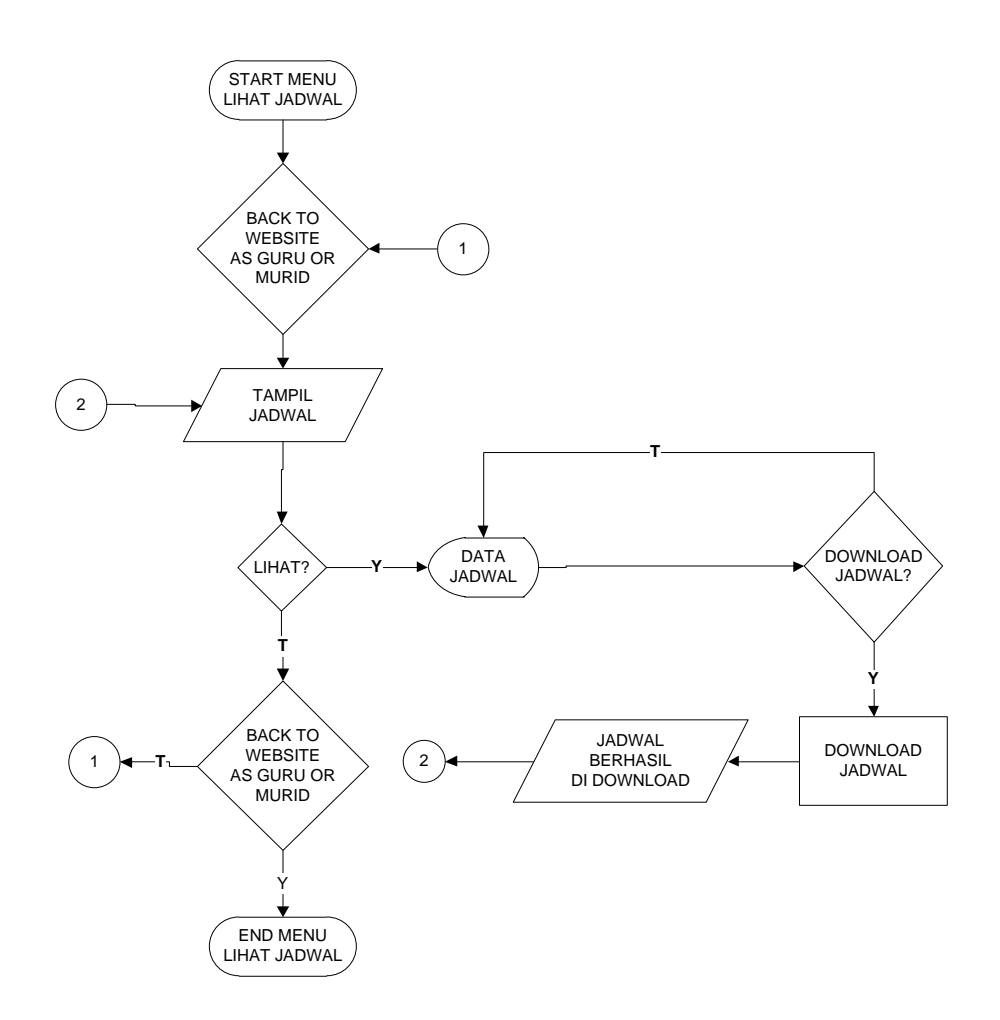

.Gambar 4.35 Flowchart Program Menu Lihat Jadwal

i. Flowchart Program Lihat Nilai

*Flowchart* program menu lihat nilai digunakan untuk menjelaskan alur kerja melihat data nilai murid yang didesain untuk digunakan oleh semua user.

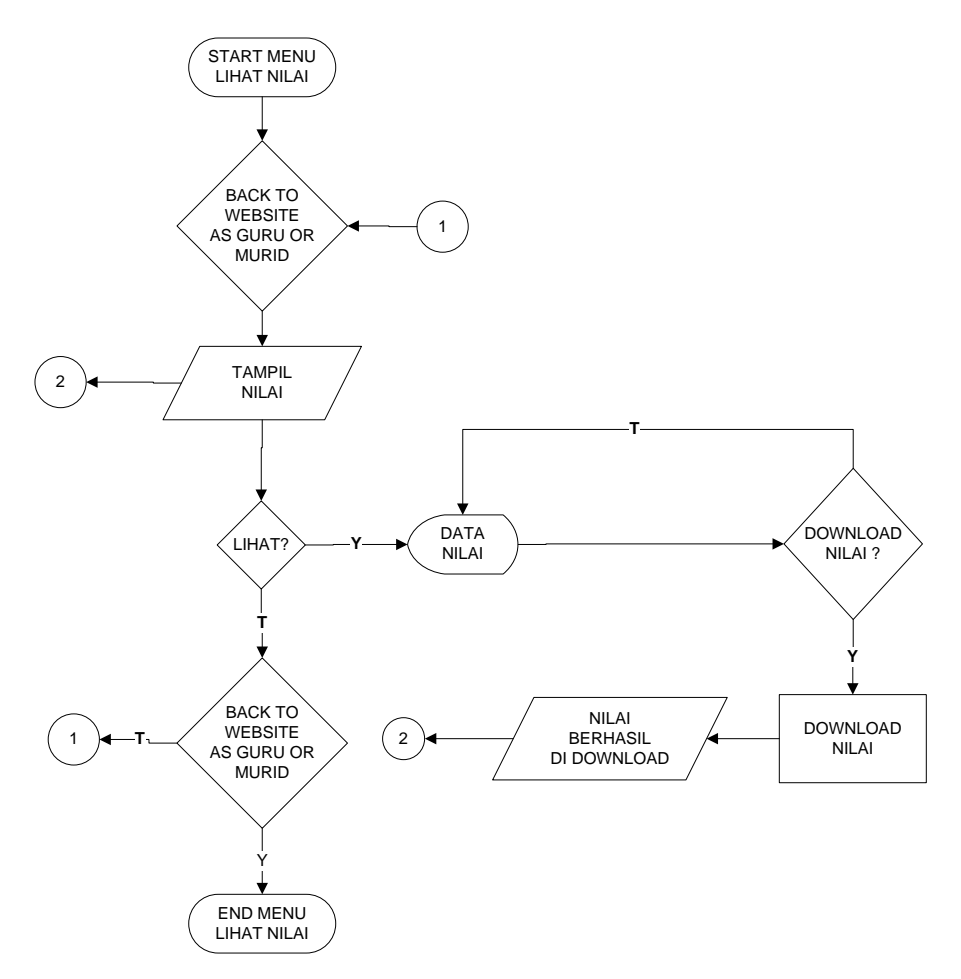

Gambar 4.36 Flowchart program menu lihat nilai.

j. Flowchart Program Menu Raport

*Flowchart* program menu raport data digunakan untuk menjelaskan alur kerja melihat data raport yang didesain untuk digunakan oleh semua user.

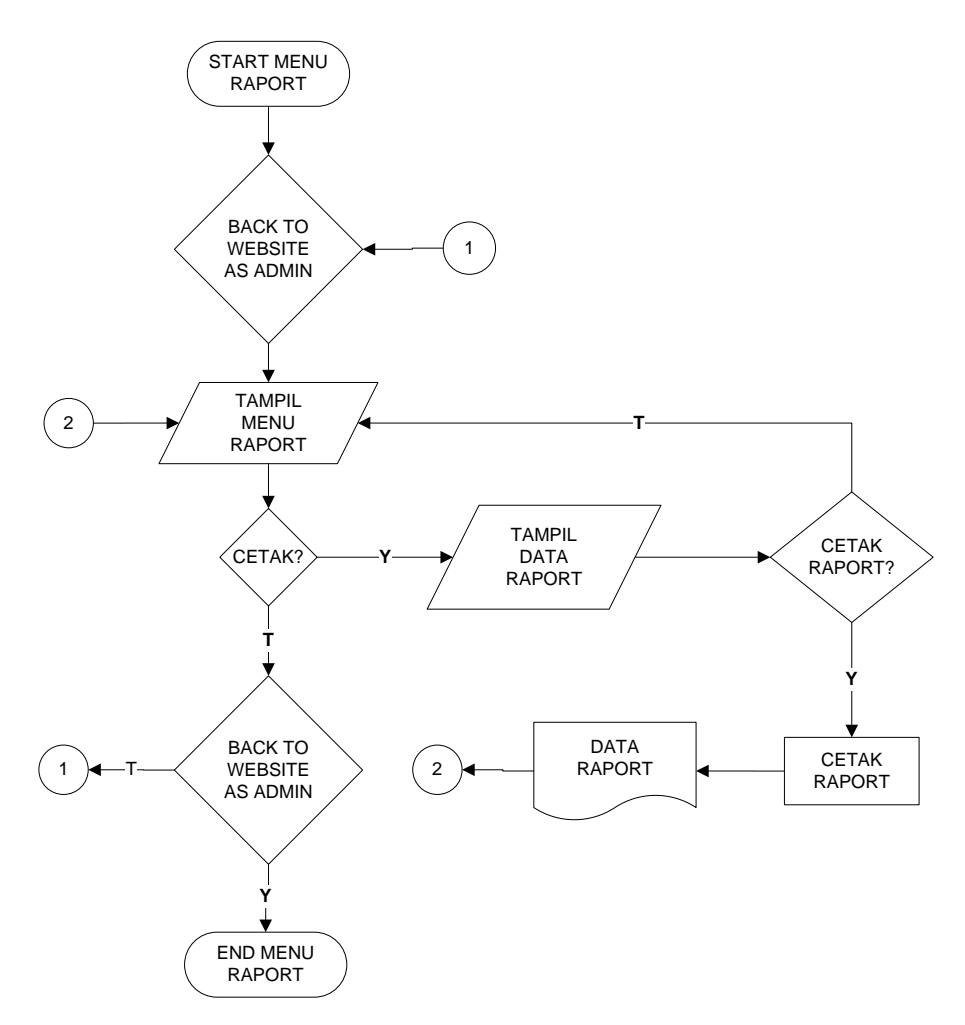

Gambar 4.37 Flowchart Program Menu Raport

#### 4.8 Implementasi Sistem

Hasil implementasi perancangan Sistem Informasi SMA Pangudi Luhur Bandar Lampung adalah sebagai berikut :

#### 4.8.1 Hasil Implementasi Rancangan Output danInput

#### a. Index / Halaman Utama Login

Gambar dibawah merupakan halaman utama atau halaman login pada perancangan sistem informasi SMA Pangudi Luhur Bandar Lampung. Tampilan index/halaman utama dapat dilihat pada Gambar 4.38.

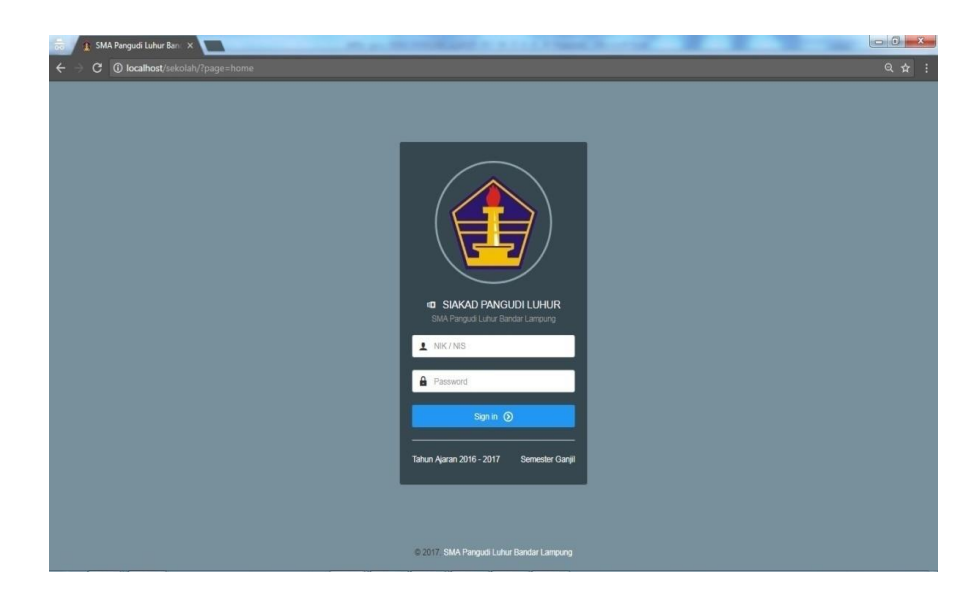

Gambar 4.38 Login Halaman Utama

### b. Home as Admin

Ketika login berhasil sebagai Admin maka masuk ke halaman Home as Admin. Tampilan home as Admin dapat dilihat pada Gambar 4.39

| PAPAN P                                  | ENGUMUMAN               | NFORMASI SMA PANG                         | SUDI LUHUR |                                      |                                                      |                           |                   |   |      |    |                    | Sabtu, 12-Aug-2                                 |
|------------------------------------------|-------------------------|-------------------------------------------|------------|--------------------------------------|------------------------------------------------------|---------------------------|-------------------|---|------|----|--------------------|-------------------------------------------------|
| ilter : Ty                               | pe to filter            | Q                                         |            |                                      |                                                      |                           |                   |   |      |    |                    | Show: 10 ~                                      |
| # **                                     | Pembuat 0               | Waktu Dibuat                              | 0          | lsi Informasi                        |                                                      |                           |                   | 0 | Tipe | 0  | Status             | C Aksi C                                        |
| 1                                        | Admin<br>Pertama        | 2017-07-17 06:53:00                       | 0          | Penginputan nili<br>penginputan nili | ai murid akan akan ditutup<br>ai murid. Terimakasih. | pada tanggal 30 April 201 | 7. Segera lakukan |   | INFO |    | NON-AKTIF          | Ø                                               |
|                                          |                         |                                           |            |                                      |                                                      |                           |                   |   |      | ←: | 1 →: <sup>SI</sup> | howing 1 to 1 of 1 entries                      |
| TAHUN A                                  | AJARAN AKTIF            | SMA PANGUDI LUHUR                         | Somestor   | Statue                               | Akoi                                                 |                           |                   |   |      | €: | 1 →; <sup>SI</sup> | howing 1 to 1 of 1 entries                      |
| Tahun<br>Ajaran<br>Tn.<br>2016 -<br>2017 | Mutai<br>01 Jun<br>2017 | SMA PANGUDI LUHUR<br>Akhir<br>10 Dec 2017 | Semester   | Status                               | Aksi<br>Disable                                      |                           |                   |   |      | 4: | 1 → S              | howing 1 to 1 of 1 entries<br>In Tahun Ajaran 👌 |

Gambar 4.39 Home as Admin

### c. Home as Guru

Ketika login berhasil sebgai Guru maka masuk ke Home as Guru. Tampilan home as guru dapat dilihat pada Gambar 4.40.

| Indiwal Ajar Guru       SERN     SELASA     RABU     KMBS     JLMAT     SABU       Range Jam     Kode     Mata Pelajaran     Kolas       13.25 - 14.05     MP-AA.002     Pendikan Agama     Kelas X | Itiliai Murid           Litut Nilai Murid   Cipen Support center                                                 |
|----------------------------------------------------------------------------------------------------|----------------------------------------------------------------------------------------------------|
| Stellaria     Kode     Mata Pelajaran     Kolas       1325-14.05     MP-AA-002     Pendidikan Agama     Kelas X                                                                                     | Nilai Murid<br>Lihat Nilai Murid                                                                                 |
| Range Jam         Kode         Mata Pelajaran         Kolas           13.25 - 14.05         MP-AA-002         Pendidkan Agama         Kelas X                                                       | Nilai Murid Support center<br>Lihat Niai Murid Open Support center                                               |
| 13.25 - 14.05 MP-AA-002 Pendidkan Agama Kelas X                                                                                                    | Lihat Nilai Murid Open Support center                                                                            |
| har Sieus / Sieus                                                                                                    | and the second second second second second second second second second second second second second second second |
|                                                                                                    |                                                                                                    |
| Kelas X Murid Laki - Laki Murid Perempua                                                                                                    | n Total Murid                                                                                                    |
| 🛓 Wali Kelas : Ibu Sukasih: S.Pd 🕴 4 Orang 🕴 3 Orang                                                                                                    | ∳ቁ 7 Orang                                                                                                    |

Gambar 4.40 Home as Guru

### d. Home as Murid

Ketika login berhasil sebagai Murid maka masuk ke halaman Home as Murid. Tampilan home as Murid dapat dilihat pada Gambar 4.41.

| Nodata Murid SMA Pangudi Luhur Bandar Lampung<br>Profile Murid - SMA Pangudi Luhur Bandar Lampung<br>Biodata Murid<br>NSN Seeki 1003<br>Biodata Murid<br>NSN Seeki 1003<br>Biodata Murid | 2-Aug-2017 OM |
|----------------------------------------------------------------------------------------------------|---------------|
| Profile Murid - SMA Pangudi Luhur Bandar Lampung Biodata Murid Biodata Murid Misik #6661703 gf Potile Language Name Ace Prenangah                                                        |               |
| Biodata Murid Menu Murid<br>NISN 9666617005 g? Produc Longozo<br>Nama Ado Firmanayah                                                                                                    |               |
| NSN 8999817003 g <sup>er</sup> Potile Language<br>Nama Ade Firmanigeh                                                                                                    |               |
| Nama Ade Firmansyah                                                                                                    |               |
|                                                                                                    |               |
| Jenis Kelamin Laki - Laki                                                                                                    |               |
| Agama Islam 😭 Lihat Jadwai Polajaran                                                                                                    |               |
| Alamat J. Sulansperi, No. 19                                                                                                    |               |
| Adle Firmansyah Tempat, Tanggat Lahiv Taleng padeng. 22 Januari 1968<br>Mund                                                                                                    |               |
| 6¥0                                                                                                    |               |

Gambar 4.41 Home as Murid

#### e. Menu Data Guru

Menampilkan data guru SMA Pangudi Luhur Bandar Lampung. Menu data guru dapat dilihat pada Gambar 4.42.

|         | <ol> <li>localhost</li> </ol> |            |                         |                               |                 |                      |                            |                 |                 |
|---------|-------------------------------|------------|-------------------------|-------------------------------|-----------------|----------------------|----------------------------|-----------------|-----------------|
| sma p   | ANGUDI LUHUR                  | 1          | 🟫 Home 📓 Penjadwa       | lan 🕴 Data Induk 🗸 🛄 Mata P   | Yelajaran v 🛛 🕯 | 🔓 Input Nilai 🛛 🗘 Oş | tion                       | tt • ADMIN      | 🔵 Admin Pertama |
| Iome /  | Data Guru                     |            |                         |                               |                 |                      |                            |                 |                 |
| ata - C | Guru SMA Pa                   | angudi Luh | ur Bandar Lampung       |                               |                 |                      |                            |                 | 👃 Tambah Guru   |
| er :    | Type to filter                | Q          |                         |                               |                 |                      |                            |                 | Show : 10 -     |
| # ^     | ^ NIK                         | 9          | Nama                    | Alamat                        | јк с            | Telepon              | Email 3                    | Wali Kelas      | Aksi 🗧          |
| 1       | 12375                         | ۲          | Abdul Wahab, S.Pd       |                               | + L             |                      |                            | NOT ACTIVE      | <b>(1)</b>      |
| 2       | 33333                         | •          | Agus Warsono, S.pd      | Perum Glora Persada Blok D.15 | ŧ L             | 081379356835         | aguswarsono205@yahoo.co.id | NOT ACTIVE      | <b>(3)</b>      |
| 3       | 45699                         | •          | Ahmad Yusuf, S.Kom      |                               | ŧ L             |                      |                            | NOT ACTIVE      | •               |
| 4       | 62903                         | •          | Aloysius Haryono, S.Pd  |                               | + L             |                      |                            | NOT ACTIVE      | <b>13</b>       |
| 5       | 32543                         | •          | Deti Ayres Sandi, S.Kom |                               | ∳ P             |                      |                            | NOT ACTIVE      |                 |
| 6       | 67845                         | •          | Ellisabet Muriyem, S.Pd | Tanjung Kesuma                | <b>†</b> P      |                      |                            | NOT ACTIVE      | <b>13</b>       |
| 7       | 23545                         |            | Helda Yenni, M.Kom      |                               | <b>†</b> P      |                      |                            | NOT ACTIVE      | <b>(1)</b>      |
| 0       | 24527                         |            | Mt Watton C Dd          | I D Connecti Lancolas Terresk | 1.              | 00407050000          |                            | Anore Access of |                 |

Gambar 4.42 Data Guru.

## f. Menu Data Murid

Menampilkan data murid SMA Pangudi Luhur Bandar Lampung. Menu data murid dapat dilihat pada Gambar 4.43.

|         |               | alhost/sekolah/?pag                         |            |               |                                           |                         |                 |                |         |                     |           |
|---------|---------------|---------------------------------------------|------------|---------------|-------------------------------------------|-------------------------|-----------------|----------------|---------|---------------------|-----------|
| sma p/  | ANGUDI L      | LUHUR                                       | 😭 Home     | 📰 Penjadwalan | 🛊 Data Induk 🗸                            | 🗰 Mata Pelajaran 🗸      | 🌰 Input Nilai 📢 | Coption        | **      | Admin               | Pertama   |
| lome /  | Data Mur      | id                                          |            |               |                                           |                         |                 |                |         |                     |           |
| ita - N | /urid SI      | MA Pangudi Luhu                             | r Bandar L | ampung        |                                           |                         |                 |                |         | 👃 Tarret            | aah Murid |
| r: [ .  | Type to filte | er. Q                                       |            |               |                                           |                         |                 |                |         | Show                | : 10 -    |
| • • •   | Nama          | I Murid                                     |            | Nan           | na Ortu                                   |                         | јк              | Tip Ortu       | Kelas   | Aksi                | 3         |
| 1       | •             | Ade Firmansyah<br>NISN : 9999617003         |            | :             | Bapak Ahmad Sularto<br>Ibu Sugina         |                         | 8               | B872xxxxxxxxxx | Kelas X | <b>(3)</b> (2) (2)  |           |
| 2       | •             | Andika Prasetya<br>NISN : 9966771631        |            | :             | Bapak Fauzi<br>Ibu Salamah                |                         | 8               | 085267807398   | Kelas X | <b>6</b> 2          |           |
| 3       | ۲             | Christa Sandi Kumiaw<br>NISN : 0002443600   | an         | :             | Bapak FRANCISKUS I<br>Ibu EPIVANI DWI WAH | DESMAN WINARNO<br>IYUNI | B               | 0813x000x00x   | Kelas X | <b>D</b> Ø <b>D</b> |           |
| 4       | •             | Diana Wijayanti<br>NISN : 0010828069        |            | :             | Bapak Sunardi<br>Ibu Narti                |                         |                 | 08420000000    | Kelas X | <b>G</b> Ø <b>Ø</b> |           |
| 5       | •             | Fanny Yoga Pratama<br>NISN : 9994036720     |            | :             | Bapak Agus Supriyanti<br>Ibu Suparyani    |                         | 8               | 085200000000   | Kelas X | <b>(1)</b>          |           |
| 5       | •             | Fransiska Silvia Sunda<br>NISN : 9996276326 | n          | :             | Bapak VALENTINUS S<br>Ibu MARTA NI MADE A | IUKARNIANTO<br>ANDRIANI |                 | 0819100000000  | Kelas X | <b>B B</b>          |           |
|         | -             | Desi O deserve                              |            |               | Panak Rodi                                |                         |                 |                |         | _                   |           |

Gambar 4.43 Data Murid

### g. Menu Data Kelas

Menampilkan data kelas SMA Pangudi Luhur Bandar Lampung. Menu data kelas dapat dilihat pada Gambar 4.44.

|           | i) localhost/sekolah/?p |                     |                             |                        |                |            |                                   |                      |
|-----------|-------------------------|---------------------|-----------------------------|------------------------|----------------|------------|-----------------------------------|----------------------|
| SMA PAN   | IGUDI LUHUR             | 🏫 Home 📓 Penja      | dwalan 🙌 Data Induk 🗸 🚥 Mal | ta Pelajaran 🗸 🏨 Inpul | Nilai 🗘 Option |            | <b>11 ● AON</b>                   | 🛚 📄 Admin Pertama    |
|           |                         |                     |                             |                        |                |            |                                   |                      |
| ata - Ke  | las SMA Pangudi Lu      | ıhur Bandar Lampung | 1                           |                        |                |            |                                   |                      |
| ilter : T | ype to filter C         | ĩ                   |                             |                        | Show: 10 ~     | Kelas - Sl | MA Pangudi Luhur Ban              | dar Lampung          |
| # *       | Kelas                   | . NIK               | Nama Wali Kelas             | Kapasitas              | Aksi           | FORMINPUT  | KELAS                             | 📰 SABTU, 12-AUG-2017 |
| 1         | Kelas X                 | 12345               | Sukaisih, S.Pd              | 40 Orang               | ත්<br>ත්       | Kelas      | Nama Kelas                        |                      |
|           |                         |                     |                             |                        |                | Wali       | Plih Wali Kelas                   | ũ                    |
| 2         | Kelas XI IPA            | GELUM ADA           | RELUM ADA                   | 40 Orang               | ß              | Kapasitas  | 191 Kapasitas Kelas               | Orang                |
|           |                         |                     |                             |                        |                | ,          | tasukan maksimal jumlah murid unt | uk setiap kelas.     |
| 3         | Kelas XI IPS            | 22222               | Rini Novitasari, S.Pd       | 40 Orang               | e<br>e         |            | S                                 | mpan Data Cancel     |
|           |                         |                     |                             |                        | ď              |            |                                   |                      |

Gambar 4.44 Data Kelas

### h. Menu Data Mata Pelajaran

Menampilkan data mata pelajaran SMA Pangudi Luhur Bandar Lampung. Menu data mata pelajaran dapat dilihat pada Gambar 4.45

| ima pa | ANGUDI LUHUR      | in Home 📓 Penjadwa         | ilan 🕴 Data Induk 🗸 | 🗰 Mata Pelajaran 🗸 | 💼 Input Nilai 💠 Opti | on              | łł 💌 | 🛚 💿 Admin Pertama       |
|--------|-------------------|----------------------------|---------------------|--------------------|----------------------|-----------------|------|-------------------------|
| ome /  | Data Pelajaran    |                            |                     |                    |                      |                 |      |                         |
| ta - N | lata Pelajaran Si | MA Pangudi Luhur Bandar La | Impung              |                    |                      |                 |      | 🕒 Tambah Mata Pelajaran |
| n []   | Type to filter    | Q                          |                     |                    |                      |                 |      | Show: 10 \              |
|        | Kode              | Mata Pelajaran             |                     | Bobot              | а ккм                | C Tipe          |      | Aksi 🗄                  |
| 1      | MP-AA-005         | Bahasa Indonesia           |                     | 4                  | 65                   | Teori           |      | <b>e a</b>              |
| 5      | MP-AA-008         | Bahasa Inggris             |                     | 2                  | 65                   | Teori           |      | 2                       |
|        | MP-IA-010         | Biologi                    |                     | 4                  | 65                   | Teori & Praktek |      | Ø 🚺                     |
| i.     | MP-1S-014         | Ekonomi                    |                     | 4                  | 65                   | Teori           |      | e 💼                     |
| 5      | MP-1A-009         | Fisika                     |                     | 4                  | 65                   | Teori           |      | 2                       |
| 6      | MP-IS-013         | Geografi                   |                     | 4                  | 65                   | Teori           |      | 2                       |
|        | MP-IA-011         | Kimia                      |                     | 4                  | 65                   | Teori & Praktek |      | e 💼                     |
|        | LIP 44 007        | Matematica                 |                     |                    |                      | Teari           |      | <b>1</b> 2              |

Gambar 4.45 Data Mata Pelajaran

#### i. Menu Data Mata Users

Menampilkan data *users* SMA Pangudi Luhur Bandar Lampung. Menu data *users* dapat dilihat pada Gambar 4.46.

|          |                                         |            |                         |                |             |          |                |        |                          |            | _             |
|----------|-----------------------------------------|------------|-------------------------|----------------|-------------|----------|----------------|--------|--------------------------|------------|---------------|
| SMA PAN  | NGUDI LUHUR                             | 2          | n Home 📰 Penjadwatan    | 🕴 Data Induk 🗸 | Mata Pelaja | aran ~   | 💼 Input Nilai  | Option |                          | it         | Admin Pertama |
| lome / D | Data Users                              |            |                         |                |             |          |                |        |                          |            |               |
|          |                                         |            |                         |                |             |          |                |        |                          |            |               |
| ita - Us | ers SMA Pa                              | ngudi Luhi | ur Bandar Lampung       |                |             |          |                |        |                          |            |               |
| Data u   | users Gur                               | u          |                         |                |             | Data     | a Users Mu     | rid    |                          |            |               |
| iter : 1 | Type to filter                          | Q          |                         |                | Show: 10 ~  | Filter : | Type to filter | Q      |                          |            | Show: 10 ~    |
|          | .,,,,,,,,,,,,,,,,,,,,,,,,,,,,,,,,,,,,,, | -          |                         |                |             |          | i) po to mom   |        |                          |            |               |
|          | ^ NIK ≣                                 | 5          | Nama                    | Users 🔅        | Aksi        |          | ↑↑ NIK 3       |        | Nama                     | Users      | Alesi 👘       |
| 1        | 12375                                   | •          | Abdul Wahab, S.Pd       | NOT ACTIVE     | -           | 1        | 2772           | ۲      | Ade Firmansyah           | ACTIVE     | -6            |
| 2        | 33333                                   | 0          | Agus Warsono, S.pd      | ACTIVE         | -           | 2        | 3044           | •      | Andika Prasetya          | NOT ACTIVE | -6            |
| 3        | 45699                                   | •          | Ahmad Yusuf, S.Kom      | NOT ACTIVE     | -80         | 3        | 2725           |        | Christa Sandi Kurniawan  | ACTIVE     | -8            |
| 4        | 62903                                   | •          | Aloysius Haryono, S.Pd  | NOT ACTIVE     | -           | 4        | 3071           | ٠      | Diana Wijayanti          | NOT ACTIVE | -             |
| 5        | 32543                                   | •          | Deti Ayres Sandi, S.Kom | NOT ACTIVE     | -           | 5        | 3073           | ٠      | Fanny Yoga Pratama       | NOT ACTIVE | -             |
| 6        | 67845                                   | •          | Ellisabet Muriyem, S.Pd | NOT ACTIVE     | -           | 6        | 2728           | ۲      | Fransiska Silvia Sundari | NOT ACTIVE | ъ             |
|          |                                         | -          |                         |                |             |          |                | -      |                          |            | -             |

Gambar 4.46 Data Users

## j. Menu Data Jadwal Guru

Menampilkan data jadwal guru SMA Pangudi Luhur Bandar Lampung. Menu data jadwal guru dapat dilihat pada Gambar 4.47.

| ome / | NGUDI LUHUF            | <b>к ∧</b> ́н      | orne 🧕 Profile Murid                                                                               | 📰 Jadwal Ajar 👔                                           | 🔒 Input Nilai 🖬 Raport Murid | ii                               | • WALI KELAS                | Sukaisih. S.I     |
|-------|------------------------|--------------------|----------------------------------------------------------------------------------------------------|-----------------------------------------------------------|------------------------------|----------------------------------|-----------------------------|-------------------|
| JADV  | VAL AJAR               |                    |                                                                                                    |                                                           |                              |                                  | 🔊 Sabtu, 12-A               | wg-2017 <b>CN</b> |
|       | K Guru                 | 12345              |                                                                                                    |                                                           | 📋 Tahun Ajar                 | Th. 2016 - 2017                  |                             |                   |
| 🍰 Na  | ma Guru                | Ibu Suka           | isih. S.Pd                                                                                         |                                                           | 📋 Semester Berjalan          | Semester Ganjil                  |                             |                   |
| r: Tj | ype to filter          | Q                  |                                                                                                    |                                                           |                              |                                  | Show: 5 ~                   | Export to PDF     |
|       | Hari C                 |                    | Kode C                                                                                             | Mata Pelajaran                                            |                              |                                  | Kelas                       | Aksi              |
| * ^   | Hari 0<br>Sabtu        | Jam                | Kode O                                                                                             | Pendidikan Agama                                          | Ÿ                            | Guru Sukaisih, S.Pd              | Kelas<br>Kelas X            | Aksi              |
|       | Hari<br>Sabtu<br>Senin | Jam 313.25 - 14.05 | Kode         Implement           MP-AA-002         Implement           MP-AA-003         Implement | Mata Pelajaran<br>Pendidikan Agama<br>Pendidikan Kewargan | egaraan                      | Sukaisih, S.Pd<br>Sukaisih, S.Pd | Kelas<br>Kelas X<br>Kelas X | Aksi              |

Gambar 4.47 Data Jadwal Guru

#### k. Menu Data Jadwal Murid

Menampilkan data jadwal murid SMA Pangudi Luhur Bandar Lampung. Menu data jadwal murid dapat dilihat pada Gambar 4.48.

| ome /                                   | NGUDI LUHUR<br>Jadwal Siswa                                                                                                    | 🟫 Home 🏠                                                                                                    | Profile Kelas 🗎 Ja                                                                                                    | dwai Pelajaran 💼 Nilai Siswa 🗸 💯 Raport Siswa                                                                                                    | #                                                                                                    | Ade Firmansyah                                                            |
|-----------------------------------------|----------------------------------------------------------------------------------------------------|----------------------------------------------------------------------------------------------------|----------------------------------------------------------------------------------------------------|----------------------------------------------------------------------------------------------------|----------------------------------------------------------------------------------------------------|---------------------------------------------------------------------------|
| JADV                                    | VAL PELAJARAN                                                                                                    |                                                                                                    |                                                                                                    |                                                                                                    |                                                                                                    | Sabtu, 12-Aug-2017 ONLINE                                                 |
| 🛗 Tar                                   | hun Ajar                                                                                                    | Th. 2016 - 2017                                                                                                    |                                                                                                    | 🛗 Semester Berjalan                                                                                                    | Semester Ganjil                                                                                                    |                                                                           |
| er: Tj                                  | ype to filter                                                                                                    | Q                                                                                                    |                                                                                                    |                                                                                                    | Sh                                                                                                    | NOW: 10 - Export to PDF                                                   |
|                                         | 100 C                                                                                                    | 1                                                                                                    | 11-1-                                                                                                    |                                                                                                    |                                                                                                    |                                                                           |
| # ^ ^                                   | Hari C                                                                                                    | Jam                                                                                                    | Node                                                                                                    | Mata Pelajaran                                                                                                    | Gunu                                                                                                    | C Kelas C                                                                 |
| 1                                       | Hari O<br>Senin                                                                                                    | Jam                                                                                                    | MP-AA-003                                                                                                    | Pendidikan Kewarganegaraan                                                                                                    | Sukalsih. S.Pd                                                                                                    | Kelas X                                                                   |
| 1<br>2                                  | Hari G<br>Senin<br>Senin                                                                                                    | Jam         0           14.55 - 15.30         12.30 - 13.20                                                                                                    | MP-AA-003<br>MP-AA-005                                                                                                    | Mata Pelajaran     Pendidikan Kewarganegaraan     Bahasa Indonesia                                                                                                    | Sukaisih: S.Pd<br>Aloysius Haryono, S.Pd                                                                                                    | Kelas X<br>Kelas X                                                        |
| 1<br>2<br>3                             | Hari C                                                                                                    | Jam         Jam           14.55 - 15.30         12.30 - 13.20           14.55 - 15.30         14.55 - 15.30                                                                                                    | MP-AA-003<br>MP-AA-005<br>MP-AA-005                                                                                                    | Mola velajaran     Pendidikan Kewarganegaraan     Bahasa Indonesia     Bahasa Indonesia                                                                                                    | Sukatsih, S.Pd<br>Aloysius Haryono, S.Pd<br>Aloysius Haryono, S.Pd                                                                                                    | Kelas X<br>Kelas X<br>Kelas X                                             |
| 1 ^ ^ ^ ^ ^ ^ ^ ^ ^ ^ ^ ^ ^ ^ ^ ^ ^ ^ ^ | Hari Control Control C | Jam                                                                                                    | MP-AA-003<br>MP-AA-005<br>MP-AA-005<br>MP-AA-004                                                                                                    | Mold Peoplani Pendicilan Kewarganganan Bahasa Indonesia Bahasa Indonesia Taknologi Informasi Dan Komunikasi                                                                                                  | Curto Sukasih, S.Pd Aloysius Haryono, S.Pd Aloysius Haryono, S.Pd Helca Yenni, M.Kom                                                                                                    | Kelas X<br>Kelas X<br>Kelas X<br>Kelas X                                  |
| 1<br>2<br>3<br>4<br>5                   | Hari Senin<br>Senin<br>Selasa<br>Selasa<br>Rabu                                                                                                    | Jam         Jam           14.55 - 15.30         12.30 - 13.20           14.55 - 15.30         13.25 - 14.05           13.25 - 14.05         12.30 - 13.20                                                                     | MP-AA-003           MP-AA-005           MP-AA-005           MP-AA-004           MP-AA-007                                                                                                    | Kod kelata     Pendikan Kenargangaraan     Bahasa Indonesa     Bahasa Indonesa     Bahasa Indonesia     Telnologi Informasi Dan Komunikasi     Matematika                                                    | Comp           Sultamin: S Pd           Aloysius Haryoon, S Pd           Aloysius Haryoon, S Pd           Helda Yerni, M.Kom           Agus Wansono, S pd                                     | Kelas X<br>Kelas X<br>Kelas X<br>Kelas X<br>Kelas X                       |
| 1<br>2<br>3<br>4<br>5<br>6              | Hari C<br>Senin<br>Senin<br>Selasa<br>Selasa<br>Rabu<br>Kamis                                                                                                    | Jam         Jam           14.55 - 15.30         12.30 - 13.20           14.55 - 15.30         13.25 - 14.05           12.30 - 13.20         13.25 - 14.05                                                                     | MP-AA-003<br>MP-AA-005<br>MP-AA-004<br>MP-AA-004<br>MP-AA-007<br>MP-AA-006                                                                                                    | Alog Felgeral     Pendikan Kewanganegaraan     Bahasa Indonesa     Bahasa Indonesa     Bahasa Indonesia     Telnologi Informasi Dan Komunikasi     Matematika     Pendikan Jaamani, Claintaga Dan Kesentatan | Com     Com     Sultamin: S.Pd     Abysius Haryoon, S.Pd     Abysius Haryoon, S.Pd     Heida Yenni, M.Kom     Agus Yenni, M.Kom     Elisabet Muniyem, S.Pd                                    | Kelas A<br>Kelas X<br>Kelas X<br>Kelas X<br>Kelas X<br>Kelas X<br>Kelas X |
| <pre># ^ 1 1 2 3 4 5 6 7</pre>          | Hari O<br>Senin<br>Senin<br>Selasa<br>Selasa<br>Rabu<br>Kamis<br>Jumat                                                                                                    | Jam         Jam           14.55 - 15.30         12.30 - 13.20           14.55 - 15.30         13.25 - 14.05           13.25 - 14.05         13.20           13.25 - 14.05         13.20           13.25 - 14.05         13.20 | K000           MP-AA-003           MP-AA-005           MP-AA-005           MP-AA-005           MP-AA-005           MP-AA-005           MP-AA-005           MP-AA-005           MP-AA-005           MP-AA-005           MP-AA-007           MP-AA-006           MP-AA-008 | Kod kelatak     Pendikan Kewanganegaraan     Bahasa Indonesa     Bahasa Indonesa     Teknologi Informasi Dan Komunikasi     Matematika     Pendikan Jaaman, Clahnaga Dan Kesenadan     Bahasa Inggris        | Com     Com     Com     Sultamin: S. Pd     Abysius Haryoon, S.Pd     Aloysius Haryoon, S.Pd     Heida Yenni, M.Kom     Agus Yenni, M.Kom     Elisaber Munyem, S.Pd     Abysius Haryoon, S.Pd | Kalas X<br>Kalas X<br>Kalas X<br>Kalas X<br>Kalas X<br>Kalas X<br>Kalas X |

Gambar 4.48 Data Jadwal Murid

### I. Menu Profile Guru

Menampilkan profile guru SMA Pangudi Luhur Bandar Lampung. Menu profile guru dapat dilihat pada Gambar 4.49.

|                | Home | Profile Murid    | 🔄 Jadwal Ajar 🛛 💼 I    | nput Nilai 🔚 Raport Murid | t† 💽       | urkelas 🥼 Sukaisih. S.I |
|----------------|------|------------------|------------------------|---------------------------|------------|-------------------------|
| ne / Profile   |      |                  |                        |                           |            |                         |
|                | P    | rofile Guru - SM | A Pangudi Luhur Bi     | andar Lampung             |            |                         |
| A CECA         |      | Biodata Guru     |                        |                           | Keterangan |                         |
|                |      | NIK              | 12345                  |                           | Wali Kelas | Kelas X                 |
|                |      | Nama             | Sukaisih, S.Pd         |                           |            |                         |
|                | 1    | Jenis Kelamin    | Perempuan              |                           |            |                         |
|                |      | Alamat           | JI. Rajabasa, No. 44 B | lok E No. 37              |            |                         |
| Sukaisih, S.Pd |      | Email            | erlin_23@gmail.com     |                           |            |                         |
| Guru           |      | No. TIp          | 081212345678           |                           |            |                         |
| 62 Y ()        |      |                  |                        |                           |            |                         |

Gambar 4.49 Profile Guru

#### m. Menu Profile Murid

Menampilkan profile murid SMA Pangudi Luhur Bandar Lampung. Menu profile murid dapat dilihat pada Gambar 4.50

| C      C      localhost/sekolah/ | page=profile? | 8:nis=2772   |                |                     |                         |          |             | Q                  |
|----------------------------------|---------------|--------------|----------------|---------------------|-------------------------|----------|-------------|--------------------|
| SMA PANGUDI LUHUR                | 🟫 Home        | Penjadwalan  | 🛊 Data Induk ~ | 😝 Mata Pelajaran    | 💼 Input Nilai           | 🏟 Option | ++          | Admin Pertama      |
| Home / Profile                   |               |              |                |                     |                         |          |             |                    |
|                                  |               | Profile Sisw | /a - SMA Pangu | idi Luhur Bandar Li | ampung                  |          |             |                    |
| ()                               |               | Biodata S    | iswa           |                     |                         |          | Keterangan  |                    |
|                                  |               | NIPD / NISI  | N              | 2772/5              | 9999617003              |          | Kelas Siswa | Kelas X            |
|                                  |               | Nama         |                | Ade Fin             | mansyah                 |          | Wali Kelas  | Sukaisih, S.Pd     |
|                                  |               | Agama        |                | Islem               |                         |          |             | Profile Wali Kelas |
|                                  |               | Jenis Kela   | min            | Leki - L            | aki                     |          |             |                    |
|                                  |               | Tempat, Ta   | nggal Lahir    | Talang              | padang, 22 Januari 1998 |          |             |                    |
| Ade Firmansyah                   |               | Alamat       |                | JI. Suke            | anegeri, No. 19         |          |             |                    |
| 4 ¥ 0                            |               | Email        |                | joly@gr             | mail.com                |          |             |                    |
|                                  |               | No. TIp Sis  | wa             | 099000              | 200000                  |          |             |                    |
| lavigation                       | ŧ             | No. Tip Ora  | ang Tua        | 087200              | 20000000                |          |             |                    |
| Profile Siswa                    |               | Etabus Kab   |                | test if             |                         |          |             |                    |

Gambar 4.50 Profile Murid

## n. Menu Profile Kelas

Menampilkan profile kelas SMA Pangudi Luhur Bandar Lampung. Menu profile kelas dapat dilihat pada Gambar 4.51.

| - | Filter : Typ | e to filter | Q    |                          |      |          | Show: 25 ~   | xport to PDF 🛛 🗎 |
|---|--------------|-------------|------|--------------------------|------|----------|--------------|------------------|
|   |              | -           | NIS  | C Nama Murid C           | јк   | C Agama  | No. Telpon   | Absi             |
|   |              | •           | 3044 | Andika Prasetya          | U.   | Islam    | 085267807398 |                  |
|   | 2            | ۲           | 2725 | Christa Sandi Kumiawan   | ji - | Katholik | 085366448547 |                  |
|   | 3            |             | 3071 | Diana Wijayanti          | P    | Budha    | 093934234455 |                  |
|   | 4            | ٠           | 3073 | Fanny Yoga Pratama       | E .  | Islam    | 085377203392 |                  |
|   | 5            | •           | 2728 | Fransiska Silvia Sundari | P    | Katholik | 085368255151 |                  |
| 1 | 6            | •           | 2761 | Septi Novita Sari        | P    | Islam    | 089601327264 |                  |

Gambar 4.51 Profile Kelas

#### o. Menu Data Nilai Murid Sebagai Guru

Menampilkan data nilai murid SMA Pangudi Luhur Bandar Lampung.Menu data nilai murid dapat dilihat pada Gambar 4.52.

| MA PAN                                     | GUDI LUHUR 🖌                                                                                  | 🛉 Home 💄 Profile Murid 📰 Jadwal A                                         | jar 💼 Input Nil | ai 🔒 Rapo                                                 | ort Murid                   | İİ                                           | • WALI KELAS                                            | Sukaisih. S.Pd  |
|--------------------------------------------|-----------------------------------------------------------------------------------------------|---------------------------------------------------------------------------|-----------------|-----------------------------------------------------------|-----------------------------|----------------------------------------------|---------------------------------------------------------|-----------------|
| ome / P                                    | enilaian                                                                                      |                                                                           |                 |                                                           |                             |                                              |                                                         |                 |
| Daftar                                     | Nilai KD                                                                                      |                                                                           |                 |                                                           |                             |                                              |                                                         | ~ c             |
| ee M                                       | ata Pelajaran Pe                                                                              | endidikan Kewarganegaraan                                                 | f               | ] Tahun Ajar                                              |                             | Th. 2016 - 2017                              |                                                         |                 |
|                                            |                                                                                               |                                                                           |                 |                                                           |                             |                                              |                                                         |                 |
| רא 🏠 🖍                                     | olas Ke                                                                                       | Has X                                                                     | ľ               | Semester Ber                                              | jalan                       | Semester Ganjil                              |                                                         |                 |
| ▲ Kr eB: Lihat ter: T # ^^                 | stas Ke<br>Diagram Nilai<br>ype to filter Q.<br>Nama Murid                                    | ilas X Mota Pelajaran                                                     | 0 1 0           | Semester Ber                                              | jalan 4                     | Semester Ganjil<br>Total (60%)               | Show: 25 v t<br>Keterangan                              | Export to PDF   |
| A Ki<br>alle Lihat<br>ter: T<br># ^ ^<br>1 | stan Ko<br>Diagram Nitai<br>ype to fitter. Q<br>Nama Murid<br>Ada Firmanyah                   | las X Mots Polijoran Pendikan Kewargangaraan                              | e 1 e           | Semester Ber<br>2 3<br>89                                 | jalan 4 0<br>87 55          | Semester Ganjil<br>Total (60%)               | Show: 25 v 1<br>Keterangan                              | Export to PDF P |
| Kr<br>Ker: T<br># ^ ^<br>1<br>2            | tan Ko<br>Diagram Nilai<br>ypa to fitterQ.<br>Nama Murid<br>Ada Firmansyah<br>Andika Prasetya | ess X  Mata Pelajaran  Pendikan Kewarganegaraan  Pendikan Kewarganegaraan | 1 C             | Semester Ber           2         3           89         1 | jalan (<br>8 2 4 3<br>87 55 | Semester Ganjil<br>Total (60%)<br>43.35<br>0 | Show: 25 -> Keterangan<br>LLLLO<br>RELLIA ADA PENELANAN | Export to PDF 🖉 |

Gambar 4.52 Data Nilai Murid Sebagai Guru

### p. Menu Data Nilai Murid Sebagai Murid

Menampilkan data nilai murid SMA Pangudi Luhur Bandar Lampung. Menu data nilai murid dapat dilihat pada Gambar 4.53

| SMA PA | INGUDI LUHUR                        | 🟫 Home       | 🟠 Profile Kelas 🕮 Jadwal Pelaj                | aran 💼 Nilai Siswa 🗸 🛄 Rap | ort Siswa  |     |     |               | 11             | 🔟 🔘 Ade Firmansyah   |
|--------|-------------------------------------|--------------|-----------------------------------------------|----------------------------|------------|-----|-----|---------------|----------------|----------------------|
| iome / | Nilai Siswa                         |              |                                               |                            |            |     |     |               |                |                      |
| DAFT   | TAR NILAI PELAJARAN -               | Nilai KD     |                                               |                            |            |     |     |               | 9              | Sabtu, 12-Aug-2017 🕜 |
| 🛗 Та   | hun Ajar                            | Th. 2016 - 2 | 017                                           | 🗂 Semeste                  | r Berjalan |     | Se  | mester Ganjil |                |                      |
| NI T   | ype to filter Q                     | ]            |                                               |                            |            |     |     |               | Show : 2       | 5 - Export to PDF    |
| . ^ ^  | Nama Murid                          | i.           | Mata Pelajaran                                | Guru Pengajar              | 1 0        | 2 : | 3 🔅 | 4             | Total<br>(60%) | Keterangan           |
| 1      | Ade Firmansyah<br>NISN : 9999617003 |              | Bahasa Indonesia                              | Aloysius Haryono, S.Pd     | 0          | 0   | 0   | 0             | 0              | BELUM DI INPUTKAN    |
| 2      | Ade Firmansyah<br>NISN : 9999617003 |              | Bahasa Inggris                                | Aloysius Haryono, S.Pd     | 0          | 0   | 0   | 0             | 0              | BELUM DI INPUTKAN    |
| 3      | Ade Firmansyah<br>NISN : 9999617003 |              | Matematika                                    | Agus Warsono, S.pd         | 0          | 0   | 0   | 0             | 0              | BELUM DI INPUTRAN    |
| 4      | Ade Firmansyah<br>NISN : 9099617003 |              | Pendidikan Agama                              | Sukaisih, S.Pd             | 58         | 89  | 87  | 55            | 43.35          | LOLUS                |
|        | Ade Firmansyah<br>NISN : 9999617003 |              | Pendidikan Jasmani, Olahraga<br>Dan Kesehatan | Ellisabet Muriyem, S.Pd    | 0          | 0   | 0   | 0             | O              | BELUM DI INPUTKAN    |
| 5      |                                     |              |                                               |                            |            |     |     |               |                |                      |

Gambar 4.53 Data Nilai Murid Sebagai Murid

### q. Menu Data Statistik Nilai

Menampilkan data statistik nilai SMA Pangudi Luhur Bandar Lampung. Menu data statistik nilai dapat dilihat pada Gambar 4.54

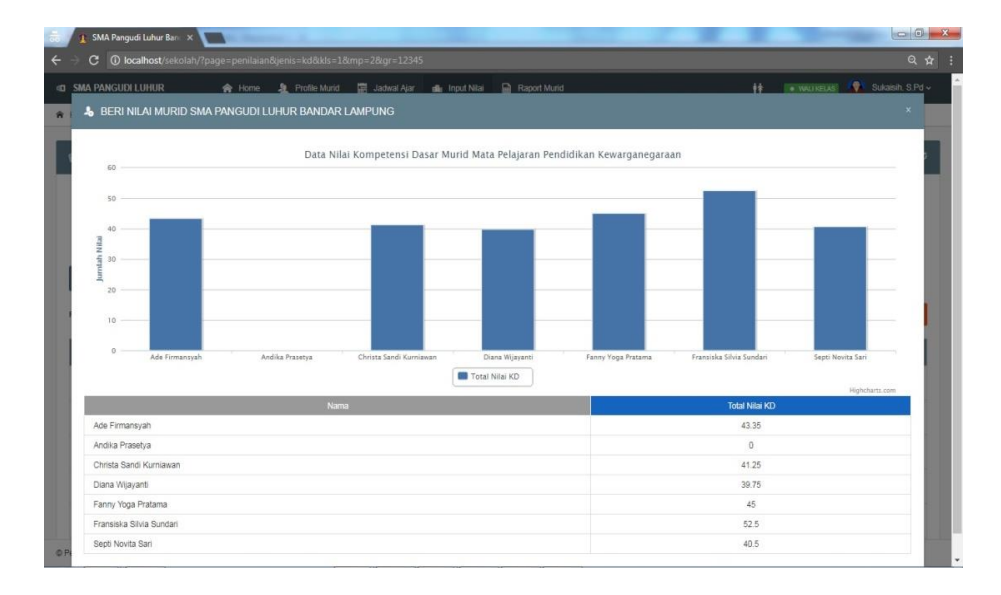

Gambar 4.54 Data Nilai Murid Sebagai Murid

### r. Menu Identitas Peserta Didik

Menampilkan identitas seluruh peserta didik di SMA Pangudi Luhur Bandar Lampung. Menu identitas peserta didik dapat dilihat pada Gambar 4.55

| 8/1                      | 🛭 SMA Pangudi Luhur Bani 🗙 🔪         | and the second division of the second |                |                        |               | 2 <b>1 1</b> |            |                     |   |
|--------------------------|--------------------------------------|---------------------------------------|----------------|------------------------|---------------|--------------|------------|---------------------|---|
| $\leftarrow \rightarrow$ | C () localhost/sekolah/?pag          | ge=ipd⋼=2772&wk=1234                  | s              |                        |               |              |            | Q 🕁 🗄               |   |
| I SM                     | IA PANGUDI LUHUR                     | 🏫 Home 🔒 Profile Muric                | I 📰 Jadwal Aja | 💼 Input Nilai          | Raport Murid  | ++           | · WALFELAS | Sukaisih. S.Pd -    | î |
| A Horr                   | Me / Ipd                             |                                       |                |                        |               |              |            |                     |   |
| n                        | Raport Murid Identitas Peserta Didik |                                       |                |                        |               |              | Sub-       | Menu Raport Murid v |   |
|                          |                                      |                                       |                | IDENTITAS P            | PESERTA DIDIK |              |            |                     |   |
| 1.                       | Nama Peserta Didik                   |                                       |                | Ade Firmansyah         |               |              |            |                     |   |
| 2.                       | Nomor Induk / NISN                   |                                       |                | 2772 / 9999617003      |               |              |            |                     |   |
| 3.                       | Tempat dan Tanggal Lahir             |                                       |                | Talang Padang, 22 Ja   | nuari 1998    |              |            |                     | 1 |
| 4.                       | Jenis Kelamin                        |                                       |                | Laki - Laki            |               |              |            |                     |   |
| 5.                       | Agama                                |                                       |                | slam                   |               |              |            |                     |   |
| 6.                       | Anak Ke                              |                                       |                | Anak Pertama           |               |              |            |                     |   |
| 7.                       | Status Dalam Keluarga                |                                       |                | Anak Kandung           |               |              |            |                     |   |
| 8.                       | Alamat Peserta Didik                 |                                       |                | JI. Sukanegeri, No. 19 | 2             |              |            |                     |   |
|                          | Telepon                              |                                       |                | 2990:000000            |               |              |            |                     |   |
| 9.                       | Diterima di Sekolah ini              |                                       |                |                        |               |              |            |                     |   |
|                          | a. Di Kelas                          |                                       |                |                        |               |              |            |                     |   |
|                          | b. Pada Tanggal                      |                                       |                |                        |               |              |            |                     |   |
|                          | c. Semester                          |                                       |                |                        |               |              |            |                     |   |
| 10                       | . Sekolah Asal                       |                                       |                |                        |               |              |            |                     |   |
|                          | a. Nama Sekolah                      |                                       |                |                        |               |              |            |                     |   |
| © Perior                 | de 2017 - 2018. SMA Pangudi Luhur B  | andar Lampung                         |                |                        |               |              |            |                     |   |

Gambar 4.55 Identitas Peserta Didik

#### s. Menu Ketercapaian Kompetensi Peserta Didik

Menampilkan ketercapaian kompetensi seluruh peserta didik di SMA Pangudi Luhur Bandar Lampung. Menu ketercapaian kompetensi peserta didik dapat dilihat pada Gambar 4.56

| c        | ① localhost/sekolal   |              |           |                   |               |               |                 |            |                 | ۹ ;                       |
|----------|-----------------------|--------------|-----------|-------------------|---------------|---------------|-----------------|------------|-----------------|---------------------------|
| sma pai  | NGUDI LUHUR           | 👚 H          | ome 🤰     | Profile Murid     | 📰 Jadwal Ajar | 🏨 Input Nilai | Raport Murid    |            | 11 <b></b>      | INELIAS 👔 Sukaish. S.Pd - |
| lome /   | K0.pd                 |              |           |                   |               |               |                 |            |                 |                           |
| Keter    | rcapaian Kompetensi   | Peserta Did  | ik        |                   |               |               |                 |            |                 | Sub-Menu Raport Murid 👻   |
| Nama Pe  | eserta Didik          |              | Ade Firm  | nansyah           |               |               | Kelas           | 1          | Kelas X         |                           |
| No. Indu | uk / NI SN            | :            | 2772/9    | 999617003         |               |               | Tahun Pelajaran |            | Th. 2016 - 2017 |                           |
| Nama Se  | ekolah                | :            | SMA Pa    | ngudi Luhur Banda | ar Lampung    |               | Semester        | 3          | Semester Ganjil |                           |
| No.      |                       | Kompon       | en        |                   |               |               | Ketercapaian    | Kompetensi |                 |                           |
|          |                       |              |           |                   |               |               |                 |            |                 |                           |
| 1,       | Bahasa Indonesia      |              |           |                   |               |               |                 |            |                 |                           |
| 2.       | Bahasa Inggris        |              |           |                   |               |               |                 |            |                 |                           |
| з.       | Matematika            |              |           |                   |               |               |                 |            |                 |                           |
| 4        | Pendidikan Agama      |              |           |                   |               |               |                 |            |                 |                           |
| 5.       | Pencidikan Jasmani,   | Olahraga Dah | Kesehatan |                   |               |               |                 |            |                 |                           |
| 6.       | Pendidikan Kewargar   | negaraan     |           |                   |               |               |                 |            |                 |                           |
| 7.       | Teknologi Informasi D | an Komunikas | i.        |                   |               |               |                 |            |                 |                           |
| в.       | Muatan Lokal **)      |              |           |                   |               |               |                 |            |                 |                           |

Gambar 4.56 Ketercapaian Kompetensi Peserta Didik

### t. Menu Pengembangan Diri

Menampilkan menu pengembangan diri SMA Pangudi Luhur Bandar Lampung.Menu pengembangan diri dapat dilihat pada Gambar 4.57.

| C                                                           | localhost/sekola                                                                                                    |                                                                        |                                            |               |               |                                |           |                 |                         |
|-------------------------------------------------------------|----------------------------------------------------------------------------------------------------|------------------------------------------------------------------------|--------------------------------------------|---------------|---------------|--------------------------------|-----------|-----------------|-------------------------|
| MA P                                                        | PANGUDI LUHUR                                                                                                    | 🏫 Hom                                                                  | e 🤰 Profile Murid                          | 📰 Jadwal Ajar | 💼 Input Nilai | 🔒 Raport Murid                 |           | 11              | uxeuxs 👔 Sukaisih. S.P  |
| me /                                                        | / Pengembangan Diri                                                                                                    |                                                                        |                                            |               |               |                                |           |                 |                         |
| Per                                                         | ngembangan Diri                                                                                                    |                                                                        |                                            |               |               |                                |           |                 | Sub-Menu Raport Murid ~ |
| ama                                                         | Peserta Didik                                                                                                    | :                                                                      | Ade Firmansyah                             |               |               | Kelas                          | 8         | Kelas X         |                         |
| lo. In                                                      | duk / NISN                                                                                                    | 1                                                                      | 2772 / 9999617003                          |               |               | Tahun Pelajaran                | :         | Th. 2016 - 2017 |                         |
|                                                             |                                                                                                    |                                                                        |                                            |               |               |                                |           |                 |                         |
| ama<br>nge                                                  | Sekolah<br>Imbangan Diri                                                                                                    | i Janie Konistan                                                       | SMA Pangudi Luhur Bandi                    | ar Lampung    |               | Semester                       | :         | Semester Ganjil |                         |
| lama<br>inge                                                | Sekelah<br>mbangan Diri                                                                                                    | :<br>Jenis Kegiatan                                                    | SMA Pangudi Luhur Bandi                    | ar Lampung    |               | Semester<br>Ketoran            | 3.<br>gan | Semester Ganjil |                         |
| iama<br>inge<br>No.                                         | Sekolah<br>mbangan Diri<br>Keglatan Ekstrakulika                                                                                  | Jenis Kegiatan<br>Jer                                                  | SMA Pangudi Luhur Band                     | ar Lampung    | _             | Semestor<br>Koteran            | :<br>gan  | Semester Ganjil | _                       |
| lama<br>enge<br>No.<br>A_<br>B.                             | Sekolah<br>mbangan Diri<br>Kegiatan Ekstrakuliku<br>Keikutsertaan dalam                                                           | Jenis Kegiatan<br>Jler<br>Organisasi / Kegie                           | SMA Pangudi Luhur Bandi<br>stan di Sekolah | ar Lampung    |               | Semester<br>Kéteran            | :<br>gan  | Semester Ganjil | _                       |
| iama<br>inge<br>No.                                         | Sekolah<br>mbangan Diri<br>Kegiatan Ekstrakuliku<br>Keikutsertaan dalam d                                                         | :<br>Jenis Kegiatan<br>Iler<br>Organisasi / Kegia                      | SMA Pangudi Luhur Band<br>tan di Sekolah   | ar Lampung    | -             | Semester<br>Køteran            | :<br>gan  | Semester Ganjil | -                       |
| ama<br>nge<br>No.<br>A.<br>B.                               | Sekolah<br>mbangan Diri<br>Keglatan Ekstrakuliku<br>Keikutsertaan dalam<br>Mulia dan Kepnbadi                                     | :<br>Jenis Keglatan<br>Ider<br>Organisasi / Kegla<br>An                | SMA Pangudi Luhur Bandi<br>stan di Sekolah | ar Lampung    |               | Semoslor<br>Keleran            | ;<br>gan  | Semester Ganjil | -                       |
| ama<br>nge<br>No.<br>A.<br>B.                               | Sekolah<br>mbangan Diri<br>Kepiatan Ekstrakoliku<br>Kelikutsertaan datam f<br>Mulia dan Kepribadi                                 | Jenis Kegiatan<br>Jer<br>Organisasi / Kegis<br>An<br>Aspek Yang Dinil  | SMA Pangudi Luhur Bandi<br>Itan di Sekolah | ar Lampung    |               | Semoster<br>Keteran<br>Keteran | ;<br>gan  | Semester Garyii |                         |
| iama<br>inge<br>No.<br>A.<br>B.<br>B.<br>No.                | Sekolah<br>mbangan Diri<br>Keglatan Ekstrakutiku<br>Keskutsertaan datam<br>Mulia dan Kepnbadi<br>Kedispinan                       | Jenis Kegiatan<br>Jer<br>Organisasi / Kegis<br>An<br>Aspek Yang Dinila | SMA Pangudi Luhur Band                     | ar Lampung    |               | Semoster<br>Keteran            | gan       | Semester Garyii | _                       |
| iama<br>enge<br>No.<br>A.<br>B.<br>thlah<br>No.<br>1.<br>2. | Sekolah<br>mbangan Diri<br>Kelotsertaan Ekstraktiliku<br>Kelotsertaan datam ti<br>Mulia dan Kepribadi<br>Kelotspinan<br>Keberahan | Jenis Kegiatan<br>Iler<br>Organisasi / Kegia<br>An<br>Aspek Yang Dinik | SMA Pangudi Luhur Band                     | ar Lampung    |               | Semoslar<br>Keteran<br>Keteran | gan       | Semester Gariji |                         |

Gambar 4.57 Menu Pengembangan Diri

#### u. Menu Raport

Menampilkan menu raport murid SMA Pangudi Luhur Bandar Lampung.Menu raport murid dapat dilihat pada Gambar 4.58.

|          | U localnost/sekola      |             |           |                     |                      |            |                         |       |                     |         |           |                        |
|----------|-------------------------|-------------|-----------|---------------------|----------------------|------------|-------------------------|-------|---------------------|---------|-----------|------------------------|
| SMA P/   | ANGUDI LUHUR            | *           | Home      | 2 Profile Murid     | 🧱 Jadwal Ajar        | sille Inpe | it Nilai 🔛 Raport Murid |       |                     | ++      | WALIKELA  | s 👔 👔 Sukaisih. S.Pd   |
| ome /    | Detail Raport           |             |           |                     |                      |            |                         |       |                     |         |           |                        |
| Rap      | ort Siswa / Siswi       |             |           |                     |                      |            |                         |       |                     |         | S         | ub-Menu Raport Murid 👻 |
| lama P   | eserta Didik            | :           | Ade Fin   | mansyah             |                      |            | Kelas                   |       | :                   | Kelas X |           |                        |
| lo. Indu | ık / NISN               | :           | 2772/9    | 999617003           |                      |            | Tahun Pelajaran         |       | :                   | Th. 201 | 6 - 2017  |                        |
| lama Si  | ekolah                  | :           | SMA Pa    | angudi Luhur Bandar | Lampung              |            | Semester                |       | 1                   | Semest  | er Ganjil |                        |
|          |                         |             |           |                     | Kriteria             |            |                         |       | Nilai Hasil Belajar |         |           |                        |
|          |                         | Kompo       | nen       |                     | Ketuntasan<br>Manual |            | Pengetahuan             |       | Praktik             |         | SØ        | ap / Afektif           |
|          |                         |             |           |                     | (KKM)                | Angka      | Huruf                   | Angka | Huruf               |         |           | Predikat               |
|          |                         |             |           |                     |                      |            |                         |       |                     |         |           |                        |
| 1.       | Bahasa Indonesia        |             |           |                     | 65                   | 0          |                         | -     |                     |         |           |                        |
| 2        | Bahasa Inggris          |             |           |                     | 65                   | 0          |                         | -     |                     |         |           |                        |
| 3.       | Matematika              |             |           |                     | 65                   | 0          |                         | -     |                     |         |           |                        |
| 4.       | Pendidikan Agama        |             |           |                     | 70                   | 66         | Enem Puluh Enem         | 65    | Enem Puluh Lime     |         |           |                        |
| 5.       | Pendidikan Jasmani, Ol  | ahraga Dan  | Kesehatan |                     | 60                   | 0          |                         | 0     |                     |         |           |                        |
| 6.       | Pendidikan Kewargane    | paraan      |           |                     | 65                   | 0          |                         | -     |                     |         |           |                        |
| 7.       | Teknologi Informasi Dar | n Komunikas | 1         |                     | 60                   | 0          |                         | 0     |                     |         |           |                        |
|          | Muatan Lokal **)        |             |           |                     |                      |            |                         |       |                     |         |           |                        |

Gambar 4.58 Menu Raport

### v. Menu Penjadwalan

Menampilkan menu penjadwalan guru dan murid SMA Pangudi Luhur Bandar Lampung. Menu penjadwalan dapat dilihat pada Gambar 4.59.

| C (     | <ol> <li>localhost</li> </ol> |                |                                            |                                           |                                          |
|---------|-------------------------------|----------------|--------------------------------------------|-------------------------------------------|------------------------------------------|
| MA PANG | SUDI LUHUR                    | : 🏫 I          | iome 📓 Penjadwalan 👬 Data Induk 🗸          | 🗰 Mata Pelajaran 🗸 🏨 Input Nilai 🔥 Option | 👫 💽 Admin Pertama                        |
| ne / 33 | awai Alar                     |                |                                            |                                           |                                          |
| JADWA   | L AJAR GU                     | RU SMA PANGUDI | LUHUR                                      |                                           | Sabtu, 12-Aug-2017     Input Penjadwalan |
|         | To                            | tal Guru       | Total Kelas                                | Total Pelajaran                           | Detail Pelajaran Kelas                   |
|         | -                             | 11 Orang       | n 5 Kelas                                  | 14 Pelajaran                              | Lihint Dietzill Pelojaram                |
| и: Ту   | pe to filter                  | Q              |                                            |                                           | <b>Show</b> : 10 ~                       |
| • ~ ~   | Hari C                        | Jam C          | Mata Pelajaran                             | 0 Nama Guru                               | C Kelas C Aksi C                         |
| 1       | Senin                         | 12.30 - 13.20  | Bahasa Indonesia                           | Yoso Frenaguna, S.Kom                     | Kelas X                                  |
| 2       | Senin                         | 14.55 - 15.30  | Pendidikan Kewarganegaraan                 | Erlin, Dr. M.Kom                          | Kelas X                                  |
| 3       | Selasa                        | 14.55 - 15.30  | Bahasa Indonesia                           | Yoso Frenaguna, S.Kom                     | Kelas X                                  |
| 4       | Selasa                        | 13.25 - 14.05  | Teknologi Informasi Dan Komunikasi         | Helda Yenni, M.Kom                        | Kelas X                                  |
| 5       | Rabu                          | 12.30 - 13.20  | Matematika                                 | Agus Warsono, S.pd                        | Kelas X                                  |
| 6       | Kamis                         | 13.25 - 14.05  | Pendidikan Jasmani, Olahraga Dan Kesehatan | Rini Yanti, S.Si                          | Kelas X                                  |

Gambar 4.59 Menu Penjadwalan

### w. Menu Input Data

Menampilkan beberapa menu input data pada *website* SMA Pangudi Luhur Bandar Lampung.

## 1. Input Data Jadwal

| FORM INPUT F | PENJADWALAN     |     |     |             |             |   |
|--------------|-----------------|-----|-----|-------------|-------------|---|
| Pelajaran    | Pilih Pelajaran |     |     |             |             | × |
| Hari         | Pilih Hari v    | Jam | Pil | ih Jam Ajar |             | ~ |
| Guru         | Pilih Guru Ajar |     | Ŷ   | Kelas       | Pilih Kelas | Ŷ |

Gambar 4.60 Input Data Jadwal

### 2. Input Data Mata Pelajaran

| FORMIN | IPUT MATA PELAJARAN   |   |       | SABTU, 12             | AUG-201 |
|--------|-----------------------|---|-------|-----------------------|---------|
| Nama   | 😰 Nama Mata Pelajaran | 1 |       |                       |         |
| Bobot  | Pilih Bobot Pelajaran | ÷ | Jenis | Pilih Jenis Pelajaran | Ŷ       |
| KKM    | Masukan Nilai KKM     |   | Tipe  | Pilih Tipe Pelajaran  | Ŷ       |

Gambar 4.61 Input Data Mata Pelajaran

## 3. Input Nilai Sebagai Admin

| 1 | Silahkan pilih kelas un | uk melakukan penilalan             |          |
|---|-------------------------|------------------------------------|----------|
|   | Kelas                   | Wali Kelas                         | Op       |
|   | Kelas X                 | Sukalsh, S Pd<br>NK: 12345         | Z        |
|   | Kelas XI IPA            | Belum ada wali kelas.              | <b>(</b> |
|   | Kelas XI IPS            | Rin Novitasari, S.Pd<br>NKK: 22222 | e        |
|   | Kelas XII IPA           | Belum ada wali ketas.              | <b>.</b> |
|   |                         | Belum ada wali kelas.              |          |

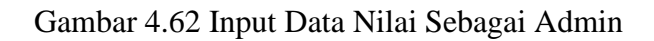

# 4. Input Nilai Sebagai Guru

|                | PENSASI DASAR)             |            | MINGGU, 13-AUG-201         |  |  |
|----------------|----------------------------|------------|----------------------------|--|--|
| ISN            | 9986771631                 | Nama Murid | Andika Prasetya<br>Kelas X |  |  |
| lata Pelajaran | Pendidikan Kewarganegaraan | Kelas      |                            |  |  |
|                |                            |            |                            |  |  |
|                |                            |            |                            |  |  |
| oin 1          | Poin 2                     | Poin 3     | Poin 4                     |  |  |

Gambar 4.63 Input Data Nilai Sebagai Guru

#### x. Print Data

### 1. Jadwal Murid

Menampilkan *print* jadwal murid SMA Pangudi Luhur Bandar Lampung.

| Hari   | Jam           | Kode      | Mata Pelajaran                                | Guru                  | Kelas   |
|--------|---------------|-----------|-----------------------------------------------|-----------------------|---------|
| Senin  | 14.55 - 15.30 | MP-AA-003 | Pendidikan<br>Kewarganegaraan                 | Erlin, Dr. M.Kom      | Kelas X |
| Senin  | 12.30 - 13.20 | MP-AA-005 | Bahasa Indonesia                              | Yoso frenaguna, S.Kom | Kelas X |
| Selasa | 14.55 - 15.30 | MP-AA-005 | Bahasa Indonesia                              | Yoso frenaguna, S.Kom | Kelas X |
| Selasa | 13.25 - 14.05 | MP-AA-004 | Teknologi Informasi Dan<br>Komunikasi         | Helda Yenni, M.Kom    | Kelas X |
| Rabu   | 12.30 - 13.20 | MP-AA-007 | Matematika                                    | Agus Warsono, S.pd    | Kelas X |
| Kamis  | 13.25 - 14.05 | MP-AA-006 | Pendidikan Jasmani,<br>Olahraga Dan Kesehatan | Rini Yanti, S.Si      | Kelas X |
| Jumat  | 12.30 - 13.20 | MP-AA-008 | Bahasa Inggris                                | Yoso frenaguna, S.Kom | Kelas X |
| Sabtu  | 13.25 - 14.05 | MP-AA-002 | Pendidikan Agama                              | Erlin, Dr. M.Kom      | Kelas X |

SMA Pangudi Luhur Bandar Lampung

Gambar 4.64 Print Jadwal Murid

### 2. Nilai Murid

Menampilkan *print* nilai murid SMA Pangudi Luhur Bandar Lampung.

| Nama Murid                                     | Mata Pelajaran                                      | Guru Pengajar              | 1  | 2  | 3  | 4  | Total (60%) | Keterangan        |
|------------------------------------------------|-----------------------------------------------------|----------------------------|----|----|----|----|-------------|-------------------|
| Christa Sandi<br>KurniawanNISN :<br>0002443600 | Bahasa Indonesia                                    | Aloysius Haryono,<br>S.Pd  | 0  | 0  | 0  | 0  | 0           | Belum di inputkan |
| Christa Sandi<br>KurniawanNISN :<br>0002443600 | Bahasa Inggris                                      | Aloysius Haryono,<br>S.Pd  | 0  | 0  | 0  | 0  | 0           | Belum di inputkan |
| Christa Sandi<br>KurniawanNISN :<br>0002443600 | Matematika                                          | Agus Warsono, S.<br>pd     | 0  | 0  | 0  | 0  | 0           | Belum di inputkan |
| Christa Sandi<br>KurniawanNISN :<br>0002443600 | Pendidikan<br>Agama                                 | Sukaisih. S.Pd             | 75 | 80 | 60 | 60 | 41.25       | Lulus             |
| Christa Sandi<br>KurniawanNISN :<br>0002443600 | Pendidikan<br>Jasmani,<br>Olahraga Dan<br>Kesehatan | Ellisabet<br>Muriyem, S.Pd | 0  | 0  | 0  | 0  | 0           | Belum di inputkan |
| Christa Sandi<br>KurniawanNISN :<br>0002443600 | Pendidikan<br>Kewarganegaraan                       | Sukaisih. S.Pd             | 0  | 0  | 0  | 0  | 0           | Belum di inputkan |
| Christa Sandi<br>KurniawanNISN :<br>0002443600 | Teknologi<br>Informasi Dan<br>Komunikasi            | Helda Yenni, M.<br>Kom     | 0  | 0  | 0  | 0  | 0           | Belum di inputkan |

SMA Pangudi Luhur Bandar Lampung

Gambar 4.65 Print Nilai Murid